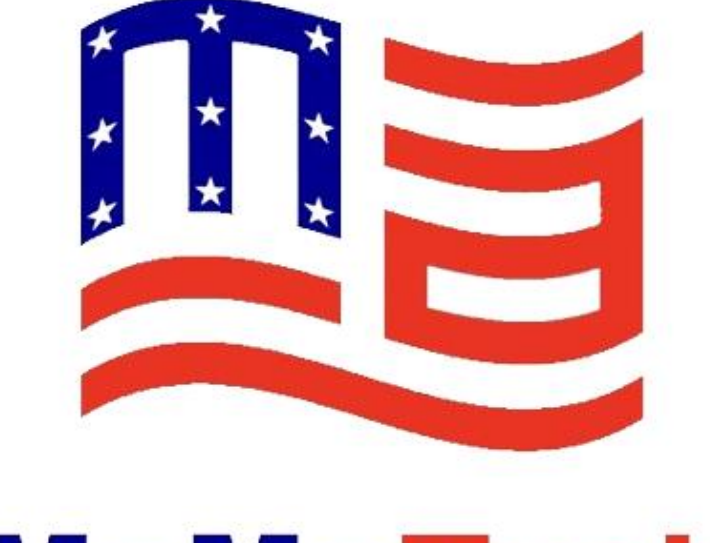

# MeMeTech

Auto Doffer Series Ring Spinning Intelligent Auto Doffing Robot Operating Manual

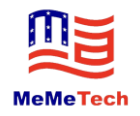

## Contents

| Foreword                                                                   | 1  |
|----------------------------------------------------------------------------|----|
| Precautions for Use                                                        | 1  |
| Part 1 Safety Precautions                                                  | 2  |
| 1.1 Overview                                                               | 2  |
| 1.2 Safety                                                                 | 2  |
| 1.2.1 Electrical Safety                                                    | 2  |
| 1.2.2 Description of Maintenance Work                                      | 2  |
| 1.2.3 Dress Code                                                           | 2  |
| 1.2.4 Description of Machine Modification and Replacement of Wearing Parts | 3  |
| 1.2.5 Precautions for Use of Batteries and Charger                         | 3  |
| Part 2 Product Introduction and User Instructions                          | 5  |
| 2.1 Product Introduction                                                   | 5  |
| 2.2 Main Electrical Components                                             | 6  |
| 2.3 User Instructions                                                      | 6  |
| Part 3 Preparations for Doffer                                             | 7  |
| 3.1 Modification of Spinning Frame                                         | 7  |
| 3.1.1 Modification of Upper Guide Rail for Spinning Frame                  | 7  |
| 3.1.2 Modification of Lower Guide Rail                                     | 7  |
| 3.2 Inspection of Spinning Frame                                           | 7  |
| 3.3 Debugging of Doffer                                                    | 7  |
| 3.4 Reinforcement or Replacement of Spindle Hooks                          | 8  |
| Part 4 Operation Procedure and Maintenance Specification of Doffer         | 9  |
| 4.1 Introduction and Instructions of Operation Buttons                     | 9  |
| 4.2 Safe Operation Specification for Intelligent Doffer                    |    |
| 4.3 Operation Instructions for Man-machine Interface                       |    |
| 4.3.1 Overview                                                             | 11 |
| 4.3.2 Introduction to Interfaces                                           | 11 |
| Part 5 Introduction of Doffer Debugging and Parameter Settings             | 16 |
| 5.1 Introduction of Axis Debugging                                         | 16 |
| 5.1.1 X-axis Debugging                                                     | 16 |
| 5.1.2 W-axis Debugging                                                     | 16 |
| 5.1.3 Y-axis Debugging                                                     | 16 |
| 5.1.4 Z-axis Debugging                                                     |    |
| 5.1.5 N-axis Debugging                                                     |    |
| 5.1.6 Yarn Drawing Settings                                                |    |
| 5.2 Parameter Settings                                                     |    |
| 5.3 Precautions                                                            |    |
| Part 6 Common Faults and Alarm Analysis                                    | 23 |
| 6.1 Missed Drawing Fault                                                   | 23 |
| 6.2 Bobbin Hanging or Seizing Failure                                      | 24 |
| 6.3 Alarms and Processing                                                  | 24 |
| Part 7 User's Routine Maintenance and Cleaning                             |    |

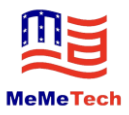

| 7.1 Service Time and Maintenance Methods for Wearing Parts of Doffer                              | 28 |
|---------------------------------------------------------------------------------------------------|----|
| 7.2 Oiling Parts and Intervals of Doffer                                                          | 28 |
| 7.3 Parts to be Cleaned and Cleaning Intervals of Doffer                                          | 29 |
| 7.4 Parts to be Maintained and Inspected and Maintenance and Cleaning Intervals of Spinning Frame | 29 |
| 7.5 Maintenance Specification for Intelligent Doffer                                              | 30 |
| Part 8 Special Tutorials                                                                          | 31 |
| 8.1 Debugging Methods and Standards for Bobbin Tubes                                              | 31 |
| 8.2 Tensioning, Cleaning and Replacement of Module Synchronous Belt                               | 32 |
| 8.3 X-axis Synchronization Adjustment Method                                                      | 33 |
| 8.4 Tightening Method of Shaft Roller                                                             | 34 |
| 8.5 Instructions for Use of Hydraulic System                                                      | 34 |
| 8.5.1 Adjustment Method for Insufficient Lifting Force                                            | 34 |
| 8.5.2 Inspection and Solution of Oil Leaks                                                        | 34 |
| 8.5.3 Oil Method of Hydraulic Pump                                                                | 35 |
| 8.5.4 Selection of Hydraulic Oil                                                                  | 35 |
| 8.5.5 Replacement of Hydraulic Oil                                                                | 35 |
| 8.5.6 Replacement of Oil Pipe                                                                     | 36 |
| 8.5.7 Precautions for Use                                                                         | 36 |
| 8.5.8 Common Fault Diagnosis and Troubleshooting Methods                                          | 36 |
| 8.5.9 Schematic Diagram for Hydraulic System                                                      | 38 |
| 8.5.10 Illustration for Hydraulic System                                                          | 38 |
| Appendix 1: Wiring Diagrams of Doffer                                                             | 39 |
| Appendix 2: Table of Material Specifications                                                      | 43 |

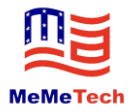

## Foreword

Thanks for your purchase of this product!

Please read this operating manual carefully before installing and operating the machine.

To extend the service life of the machine and make the machine run well, please pay attention to the daily maintenance of the machine.

## **Precautions for Use**

1. Do not make modification to reduce the mechanical safety performance without the Company's permission.

2. The possibility of continuous design change of the product is not excluded, so the maintenance instructions provided in this manual may not be completely consistent with the actual machine.

3. For safety reasons, maintenance can only be done by well-trained and technically qualified personnel, using the original parts from the Company. Do not attempt to troubleshoot or repair the machine without the necessary experience.

4. Safety and protection laws and regulations vary in different countries and regions, and should be strictly observed in operation and maintenance of the machine. Please refer to further safety instructions in this manual. You need to explain the safety and accident requirements of this manual clearly to your operation and maintenance personnel and be sure to comply with them.

5. All the technical details, dimensions and instructions in this manual are not binding and therefore the users may not protest or claim for any rights. The machine may be technically improved during research and development without prior notice.

6. Please carefully keep all the attached documents and do not lose them. The Company reserves the copyright for all documents. Do not copy and circulate them to your company's staff. All information shall not be disclosed to any other organizations and individuals without the written permission of the Company.

7. This manual contains no warranty of any kind, expression of position or other implication.

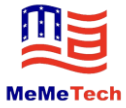

## **Part 1 Safety Precautions**

## **1.1 Overview**

(1) All documents, especially safety-related documents, must be accessible to operators.

(2) Only correct operation according to the information provided in this manual can ensure safety and effectiveness.

(3) Only authorized and trained personnel are allowed to operate the machine.

(4) The national and local safety regulations shall be observed.

(5) If the machine has an accident or a certain operation of the machine has posed a potential danger, be sure to immediately notify MeMeTech in writing.

## 1.2 Safety

### **1.2.1 Electrical Safety**

(1) When turning off the machine, turn off the main power switch of the machine to ensure safety.

(2) Only qualified electricians receiving the technical and safety training may enter the electrical and electronic areas for work or inspection.

(3) Live-line work may be required for testing and troubleshooting some units. This work requires special attention and care. The operating tools should have insulated handles and be in good conditions. The operation personnel must be trained strictly and pass the examination. Special persons should be assigned to monitor the operation. During operation, the operators should stand on dry insulating objects, and wear insulating protective articles such as insulating gloves and electrician's insulating shoes.

Note: Do not conduct live-line work outdoors in humid environment or rainy, snowy or foggy days!

#### **1.2.2 Description of Maintenance Work**

(1) Observe the maintenance rules for the machine.

(2) During maintenance, the main switch or safety switch shall be turned off to prevent the equipment from being turned on by others by accident.

#### 1.2.3 Dress Code

(1) There are many electric parts on this machine, and the danger caused by these moving parts cannot be completely eliminated, but the accidents can be greatly reduced through proper dressing.

(2) Do not wear loose clothes (coat with loose cuffs, scarf, tie); wear a hat if the operator has long hair.

(3) Do not wear necklaces, rings, bracelets, watches and other wearable accessories at work.

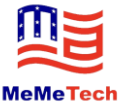

(4) Do not put tools in the open chest pocket, these tools may fall into the machine.

#### 1.2.4 Description of Machine Modification and Replacement of Wearing Parts

This machine is manufactured and inspected in accordance with relevant technical specifications. User's modification or transformation may cause safety accidents. When replacing spare parts, users should use the products from MeMeTech or the manufacturer designated by MeMeTech. Installation of spare parts produced by other manufacturers will change the performance of the machine and reduce the reliability of the machine. MeMeTech shall not be liable for any consequences caused by modification, transformation or use of parts not approved by MeMeTech.

#### 1.2.5 Precautions for Use of Batteries and Charger

#### 1.2.5.1 Power Supply Conditions

(1) Rated input voltage: AC220V; input voltage range: AC180V--240V; input frequency range: 50-60Hz

(2) Power:  $\geq 1500W$  (it can meet the requirements for charging 4 batteries of 2 doffers simultaneously);

(3) Wiring mode: single-phase + PE grounding protection;

#### 1.2.5.2 Precautions for Use of Batteries

(1) A special battery charging area should be provided. The charging area should be protected against direct sunlight, and well-ventilated and unblocked; it must be far away from open flame and high temperature heat source, and at least 10 meters away from combustible and inflammable objects. This area should be equipped with fire extinguishing equipment.

(2) Battery operating environment: charging temperature: 0-45°C, discharging temperature: -20-55°C.

(3) Electric switch lock, fuse block and other devices prone to spark should be insulated from the batteries.

(4) The battery is fully charged in the factory, and the users can usually use the battery directly on the machine. If the battery is used for a long time (more than 2 months), the battery should be charged: Plug the charger into the battery box and then connect it to 220v AC power supply. After the charger light turns green, continue charging for 1-2 hours to complete charging.

(5) When the doffer is running, it is best to charge the battery after about 85% of the battery has been used (the doffer has the function of low battery reminder). Do not charge after the battery is exhausted to prevent from shortening the battery life due to overdischarge.

(6) Use the charger matched with the machine; otherwise, the lithium battery will be damaged or the safety risks will be caused.

(7) It is necessary to charge the battery fully before storage if the doffer is not used for a long time. Do not store it for a long time at low battery.

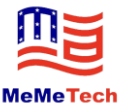

(8) If the continuous charging time of the lithium battery exceeds 6 hours and the charger light does not turn color or the battery is hot, immediately stop charging and send it to the after-sales service department. Do not continue charging if the charger light does not turn color.

(9) Lithium battery should stay away from combustion source, heat source and flammable and explosive gases, avoid direct sunlight in hot season and be protected from violent vibration, collision and short circuit of positive and negative terminals.

(10) The battery should be handled with care during use to avoid damaging the internal components. Do not knock, throw or step on the battery.

(11) Do not connect the battery in series or parallel; do not mix the battery with batteries from other manufacturers or different types of batteries.

(12) Do not disassemble or modify the battery during use.

(13) Do not make the battery in contact with water and corrosive liquids, which could result in battery short circuit, leakage, heating, smoking, fire and explosion and other dangerous phenomena; store it in a dry, cool and ventilated environment when not in use.

(14) The battery shall not be used in case of peculiar smell, heat, deformation, discoloration or any other abnormal phenomena.

(15) The battery is consumable. After charging and discharging over time, the capacity of the battery will be gradually reduced, resulting in the reduction in the operating duration of the doffer, which is a normal phenomenon. However, if the battery capacity falls below 60% (more than 600 cycles) of the standard value during the warranty period, the battery will be regarded as failure. Please contact MeMeTech in time. After the warranty period expires, the battery will not be covered within the warranty scope (warranty period of 12 months) even if the battery capacity falls below 60% of the standard value, which is normal loss.

(16) If the lithium battery is beyond the warranty period, the lithium battery shall be handed over to the professional maintenance personnel for comprehensive inspection to ensure no potential safety hazard before continued use.

#### 1.2.5.3 Precautions for Use of Charger

- (1) Do not use the charger for other purposes.
- (2) Do not disassemble and modify the charger.
- (3) Do not connect and disconnect the power plug by wet hands.
- (4) Do not charge in lightning weather.
- (5) Do not place any articles (such as liquid and metal) on the charger.
- (6) Avoid using the charger in direct sunlight.
- (7) Keep good ventilation and heat dissipation conditions when the charger is working.
- (8) Do not use the charger in an unstable environment with excessive smoke, dust and humidity.

(9) Do not connect the charger to the mains supply for a long time when the output terminal of the charger is not connected to the battery pack.

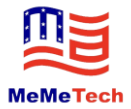

## Part 2 Product Introduction and User Instructions

## **2.1 Product Introduction**

2.1.1 Standard PLC is used to control transmission parts, so that the machine can complete a series of operations such as drawing, doffing, trimming, getting on, getting off, stopping halfway and continuing to draw yarns according to the instructions, so that the whole doffing process is continuous and the doffing efficiency is stable.

2.1.2 The machine is reliable and safe, light and simple in operation, and has complete functions, including doffing, emergency stop, auto reversing, shutdown, etc.

2.1.3 The machine has limit protection and drive alarm protection, and provides fault information for maintenance personnel to detect and repair.

2.1.4 The machine uses 48V power supply and has the function of power management. The doffer automatically turns off the power supply to save power when it does not work for a certain period of time. The machine has the function of too low supply voltage prompt to remind the staff of charging in time and prevent the battery from being exhausted and the battery life from being reduced.

2.1.5 The on-site modification cost is low, and the normal production will not be affected.

2.1.6 The machine has low repair and maintenance costs and fewer wearing parts.

2.1.7 The machine has fewer oiling parts and long interval for convenient maintenance.

2.1.8 The machine has the detection function of spindle blade drawing to avoid the contamination of yarns by the drawn spindle blade.

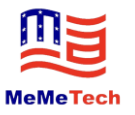

## **2.2 Main Electrical Components**

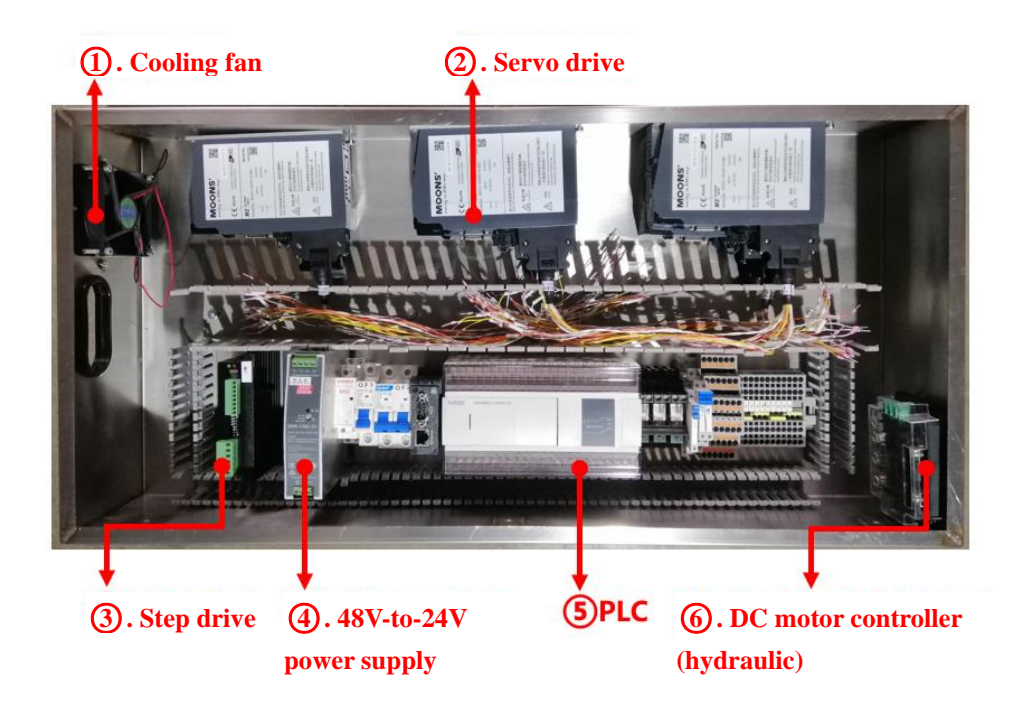

## **2.3 User Instructions**

2.3.1 The product shall not be modified without MeMeTech's permission.

2.3.2 All technical details, instructions, mechanical structure and indicators of this manual will change with the later upgrade of the machine, and therefore the users may not protest or claim for any rights.

2.3.3 MeMeTech has the right to stop any service for the intelligent doffer used for other purposes.

2.3.4 Two doffers are used as a group, and divided into left-hand and right-hand doffers, which can be exchanged with each other.

2.3.5 A group of intelligent doffers serve 10,000 spindles of the spinning frame. If there are too many spindles served, MeMeTech shall have the right to shorten the warranty period. We will not provide warranty for serious overload operation.

2.3.6 For vulnerable components, MeMeTech will provide an appropriate quantity of spare parts along with the machine. For the excess parts, MeMeTech will provide compensation according to the basic cost.

2.3.7 MeMeTech will not provide warranty for device damage caused by human causes or collision.

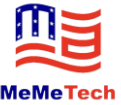

## **Part 3 Preparations for Doffer**

The preparations for the doffer are prerequisites for the doffer to give full play to its performance. Only enough preparations for the doffer ensure less problems occurring on the machine. The preparations for the doffer include modification of spinning frame, debugging of doffer, etc.

## 3.1 Modification of Spinning Frame

#### 3.1.1 Modification of Upper Guide Rail for Spinning Frame

(1) Replace the original upper guide rail supports with the general rail supports from MeMeTech, and add head and tail guide rails.

(2) Adjust the joints at both ends of the guide rail smoothly.

(3) Replace rusty, falling or slippery screws.

#### 3.1.2 Modification of Lower Guide Rail

(1) Replace the original lower guide rail supports with the general guide rail supports from MeMeTech, and add head and tail guide rails.

(2) Level the fixed round pipe below with the special workpiece provided by MeMeTech.

(3) Replace rusty, falling or slippery screws.

## 3.2 Inspection of Spinning Frame

3.2.1 Inspect the coupling screws between the spindle bearing plate and the rack, and tighten all the coupling screws.

3.2.2 Check the flatness of the spindle blade, try to keep the height consistent, check for looseness, and ensure that it is installed in place.

3.2.3 Clean the thread wastes on the spindle blade in time to ensure that the height of the bobbin is appropriate when drawing yarns.

3.2.4 Adjust the turns of tail yarn and halching to ensure that the mantissa can be effectively left on the spindle blade when the yarn is drawn.

## 3.3 Debugging of Doffer

The doffer has been debugged by our service technician, and cannot be changed later without permission.

3.3.1 Adjustment of clamping mechanism

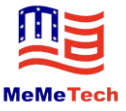

- (1) Suitable clamping force, drawing all the bobbins with small bite force.
- (2) Reasonable clamping position, clamping in the center, and appropriate height.
- 3.3.2 Adjustment of bobbin hanging structure
- 3.3.3 Adjustment of doffer body level
- 3.3.4 Adjustment of photosensitive label and sensor position

## 3.4 Reinforcement or Replacement of Spindle Hooks

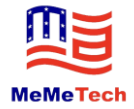

## Part 4 Operation Procedure and Maintenance Specification of Doffer

## 4.1 Introduction and Instructions of Operation Buttons

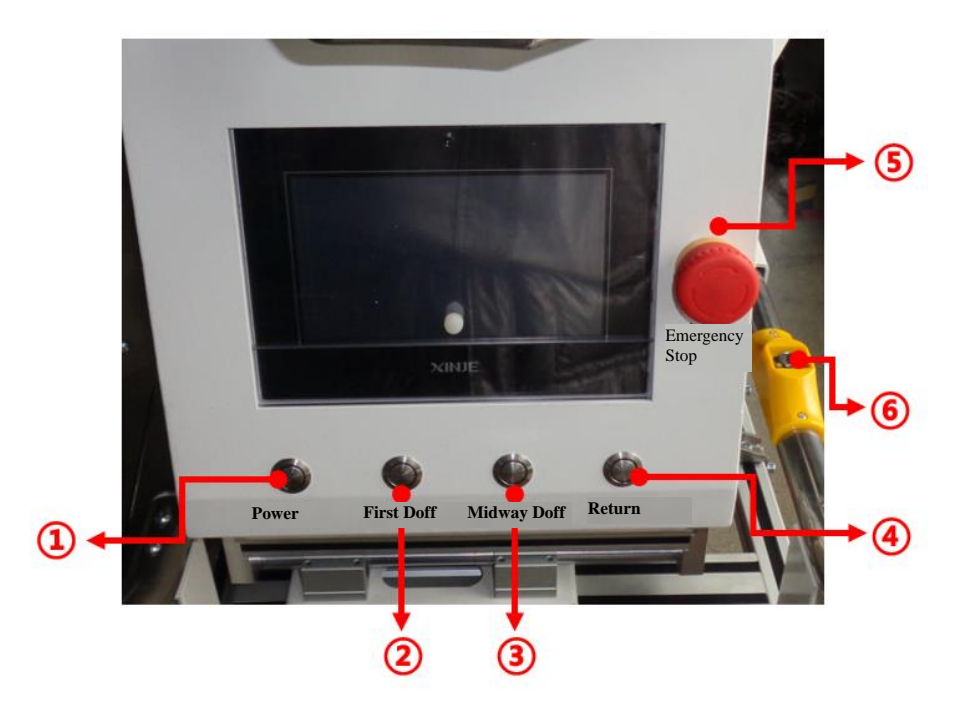

- ① Power button: long press this button to turn on the working power supply of the machine. After the working power supply is turned on, all parts of the doffer are charged, and each axis returns to zero and enters the standby state.
- ② First Doff button: Only when the doffer body lands on the rails, First Doff button will work. When the doffer body lands on the rails, press this button, and then the doffer starts to run;
- ③ Midway Doff button: After the doffer completes the first doffing, if the emergency stop button is pressed or the doffer is powered off and restarted to require doffing again, press Midway Doff to continue doffing.
- ④ Emergency Stop button: In case of abnormal situation or demand for emergency stop when the machine is in operation, press this button, and then the machine will stop running. (Note: under any circumstances, including pressing the emergency stop button before starting, the mechanical shaft will not be actuated, and the machine will not have any response when pressing any other button). When the emergency stop button is pressed and the machine needs to resume operation if the fault has been removed, turn the button to restore the button to the normal state to remove the emergency stop of the machine.
- (5) Return button: Return button works only when the doffer is restarted and lands on the rails.
- (6) Lift button (Located on the side handle): Lift button is used for lifting or lowering the doffer body.

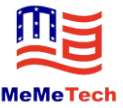

## 4.2 Safe Operation Specification for Intelligent Doffer

(1) Ensure that the spinning frame is completely stopped, turn up the fender and the balloon separator.

(2) Put the empty yarn basket into the doffer body.

(3) Before starting and when the doffer body is not raised, push the doffer body to the side of the spinning frame, prop the front side of the doffer against the track, and then push it hard to the side of the guide rail along the track.

(4) Check the empty bobbins in the bobbin box, deal with inverted and disorderly bobbins, take out the empty bobbins wrapped with tail yarns, and lead the bobbin before putting it on.

(5) Put the bobbin box on the doffing structure, and fully match the position of the support, and pull the fan-shaped frame baffle.

(6) Start the doffer and wait for the lifting of doffer body and the completion of mechanical shaft operation.

(7) Lean the doffer body on the track, press the lifting handle button, wait for the doffer body to fall, and then check whether the walking wheel is put on the track.

(8) Press First Doff button to start doffing.

(9) Gently arrange the bobbins by hand during doffing, observe whether there is any disorderly bobbins in the bobbin box, and deal with it in time.

(10) During doffing, if not necessary, doffing workers should be about 2 meters from doffer and should not face the inner side of the doffer.

(11) During doffing and return, pay attention to the impact of circulating suction on the doffer, draw the circulating suction pipe in advance, and then the return speed will gradually accelerate. The doffing workers should avoid injury.

(12) The doffer automatically returns to the starting point after doffing. After the doffer body rises automatically, pull the doffer off the track, the doffer will be automatically powered off, and the the whole doffing process is completed.

(13) In case of emergency during doffing, press the emergency stop button to stop, release the emergency stop button, and then the doffer will continue to run.

(14) When the spindle drawing alarm is given during doffing, please observe whether any spindles are drawn. If so, please remove the spindles first, then press the emergency stop button and release again, and the trolley will operate according to the original procedure.

(15) When the bobbins are not hung in the doffing process, press the emergency stop button first, check the bobbins for seizing and handle it, release the emergency stop button, and then press the midway doff button.

(16) Do not put hands into the yarn basket to take yarns or throw the yarn into the basket in the doffing process.

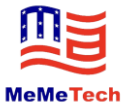

## 4.3 Operation Instructions for Man-machine Interface

### 4.3.1 Overview

The display screen of the doffer is the operating terminal for debugging and fault checking. Be sure to touch with your hands! Use of sharp hard objects easily causes trouble!

#### 4.3.2 Introduction to Interfaces

#### Main display interface

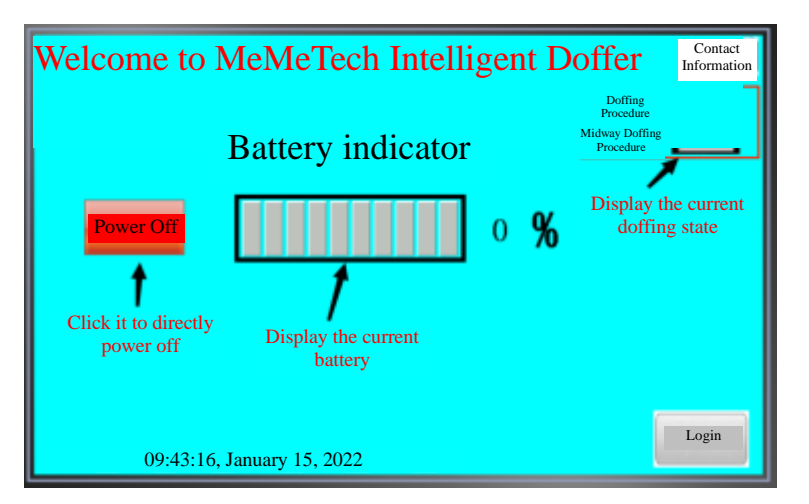

This interface mainly includes battery indicator/power-on display button/system entry button.

Power Off: Click this button to directly power off. Meanwhile, the doffer has the function of timed shutdown. The doffer will automatically shut down if there is no axis motion within the set time.

Battery indicator: displays the current battery level. When the battery is lower than 20%, the prompt "Replace battery" will pop up on this page. Operator can judge whether the battery is replaced according to the battery indicator.

Doffing state: displays the doffing state of the current system. When the machine is abnormal and cannot be handled, you can inform our staff of the parameter value displayed in this state. We can infer the possible problems of the machine according to the parameter value.

Login: Click this button and enter the user code and password to enter the operating system of the machine.

### System login interface

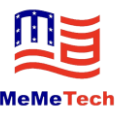

| Please enter the<br>password<br>User 3<br>Password: 1999                                                   | MeMeTech Intelligent Doffer |
|----------------------------------------------------------------------------------------------------|-----------------------------|
| Cancel     Login       2. Enter the password: 1999       Cancel the login operation     3. Click the login | o log in                    |
| 09:57:51, January 15, 2022                                                                                 | Login                       |

- (1) Click the icon "Login".
- (2) Enter the user password 1999 on the pop-up page.
- (3) Click "OK" to enter the operating system of the machine. Click "Cancel" to cancel the operation of

entering the operating system.

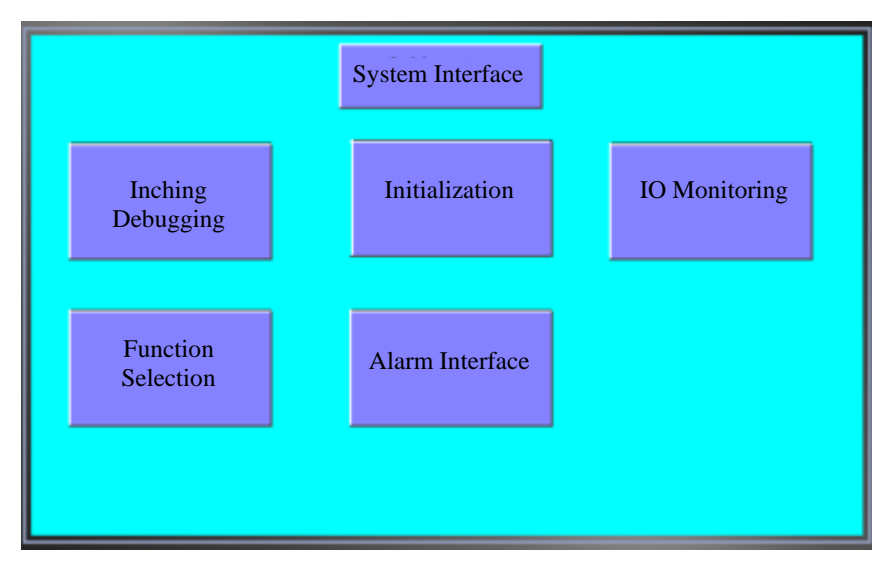

### System selection interface

System Interface includes: Inching Debugging, Initialization, IO Monitoring, Function Selection and Alarm Interface. Operators can enter different interfaces to perform operations as required.

### **Inching Debugging interface**

In the "System Interface", click "Inching Debugging" to enter the "Inching Debugging" interface:

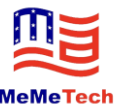

| Power Off | Inch<br>Debu                        | ning<br>gging               | Exit the current interface                                                     |
|-----------|-------------------------------------|-----------------------------|--------------------------------------------------------------------------------|
| W-axis    | Position 0.00 mm/s                  | Z-axis                      | Position 0.00 mm/s                                                             |
| X-axis    | Position 0.00 mm<br>Speed 0.00 mm/s | N-axis                      | Position 0.0 mm<br>Speed 0.00 mm/s                                             |
| Y-axis    | Position 0.00 mm<br>Speed 0.00 mm/s | Lifting St<br>Rise<br>Lower | Extend Stirring motor Scissors moto<br>Extend Stirring Scissors<br>start start |

This interface can be used to display and adjust the current position, speed and other information of each axis of the machine, and perform inching or testing on the main actuator of the machine.

In this interface, click "Inching Debugging" to exit the current interface.

Click the icon in the red rectangle box to debug each axis.

The buttons inside the black rectangular box are the lifting test, subframe forward/backward test, stirring motor test and scissors motor test buttons of the trolley.

The buttons in the dotted box can be used to operate the forward/backward movements of the shaft.

### Note: Do not operate in this interface during doffing!!

### Uniaxial inching interface

|                                               |                | X<br>Del     | Click it to return to the previous page |
|-----------------------------------------------|----------------|--------------|-----------------------------------------|
| Current<br>position<br>Current speed          | 0.00<br>0.00   | nm<br>nm/s   | Positioning<br>start Stop               |
| Target position                               | 150.00         | mm           | 5 JOG+                                  |
| Target speed<br>Acceleration/de<br>celeration | 100.00<br>50   | mm/s<br>ms   | JOG- Homing<br>start                    |
| Inching speed                                 | 20.00          | mm/s         |                                         |
| Homing high speed<br>Homing low speed         | 50.00<br>20.00 | mm/s<br>mm/s | Current voltage 0.0 V<br>Load rate 0 %  |
|                                               |                |              |                                         |

Area (1): Display the current axis position and speed.

Area (2): Set the locating position, speed, acceleration and deceleration data.

- Area ③: Set the inching speed.
- Area ④: Set the homing data.

Area (5): Function operation area. Positioning start button: positioning movement according to the parameters of Area (2). JOG+/JOG- button: inching movement according to the parameters of Area (3);

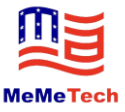

press it to move, and release it to stop moving. Homing start: movement according to the parameters of Area ④; ensure that the origin sensor of each axis is normal. Stop button: stop the current movement. Area ⑥: Reserved.

#### IO monitoring interface

|                      |                          | ΙΟ       | Monitor         |   | Selection of PLC      | 0                   |
|----------------------|--------------------------|----------|-----------------|---|-----------------------|---------------------|
| 🔘 X-axis origin 🥘    | Midway doffing<br>button | ۲        | N-axis failure  | 0 | X-axis impulse        | Trolley fall        |
| 🕚 Y-axis origin 🍈    | Emergency stop           |          | W-axis failure  |   | Y-axis impulse 0      | Scissors start      |
| 🧿 Z-axis origin 🝈    | button                   | <b>0</b> | X-axis in place | Ó | Z-axis impulse 🧃      | Subframe            |
| N-axis origin        | Doorbell button          | ă.       | Y-axis in place | Ó | N-axis impulse 0      | First doffing lamp  |
| 🙆 BHD 🙆              | Return button            | ă        | Z-axis in place | õ | W-axis impulse 0      | Return lamp         |
| Stop signal          | X-axis enable            |          | F               | ă | J-axis impulse        | Power off           |
| Lifting – front      | Y-axis enable            |          |                 |   | X-axis direction      | Reserved            |
| Lifting – rear       | Z-axis enable            |          |                 |   | V axis direction      | Reserved            |
| Reserved             | N-axis enable            |          |                 |   |                       | Balance             |
| Spindle anti-drawing | W-axis enable            |          |                 |   | Z-axis direction      | adjustment          |
| Guide rail radiating | X-axis failure           |          |                 |   | N-axis direction      | Stirring power off  |
| detection 0          | Y-axis failure           |          |                 |   | W-axis direction      | WDM COTIL C N C     |
| First doffing button | Z-axis failure           |          |                 |   | Trolley rise 1 indica | ttes XD5-48T6-C PLC |

Click "IO Monitor" to go to the monitoring interface and check whether the input and output are normal.

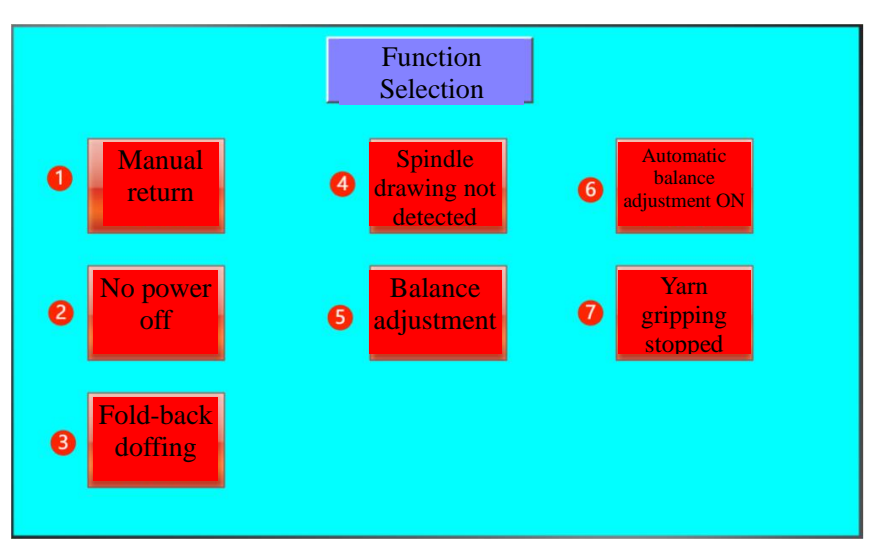

#### **Function selection interface**

(1) Manual/automatic return mode: Select the manual return function, the doffer will not automatically return after doffing, and you need to press the return button on the panel; select the automatic return function, return will be enabled automatically after stop for several seconds.

(2) The function of this button indicates whether the doffer will be automatically powered off when there is no operation.

(3) The function of this button indicates the doffing getting-on position, namely, getting on after returning to the getting-on position or getting-off after doffing.

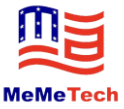

(4) The function of this button indicates spindle drawing detection during the process of yarn gripping. When the spindle is drawn if the function is enabled, the doffer will stop immediately; when the spindle is drawn if the function is disabled, the doffer will not stop. Ensure that the spindle is not drawn when the function is disabled. Otherwise, scissors and other structures may be damaged.

(5) Manual hydraulic cylinder balancing: When the front and rear hydraulic cylinders are not balanced, click this button to balance, and the function will be automatically disabled after the adjustment is completed.

(6) When the automatic balance is enabled, the front and rear hydraulic cylinders will be automatically balanced if imbalance is detected when the doffer completes doffing and rises.

(7) The function of this button indicates whether the doffer stops immediately when pressing the yarn gripping button.

(Important parameters and necessary operation parameters for the doffer are saved in initialization)

### Alarm interface

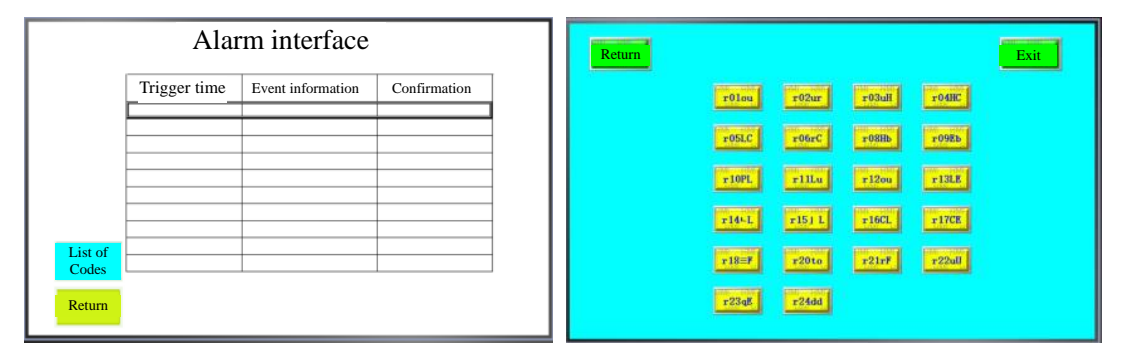

The alarm name and time are recorded, and the cause of the problem can be found according to the frequency of the alarm.

Click "Return" to return to the previous page. Click "View Codes" to view the cause and processing of the alarm according to the name of the alarm code.

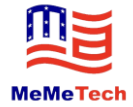

## Part 5 Introduction of Doffer Debugging and Parameter Settings

This section mainly includes the following items:

X-axis Debugging W-axis Debugging Y-axis Debugging Z-axis Debugging N-axis Debugging Yarn Drawing Settings

## **5.1 Introduction of Axis Debugging**

### 5.1.1 X-axis Debugging

X-axis mainly affects the following objects: X-axis yarn placing position (as back as possible), X-axis yarn gripping position, and X-axis yarn drawing parameter settings.

X-axis moves forward and backward with the X-axis sensor as the reference. you can set the homing speed parameters in the X-axis debugging interface. At the same time, homing can be tested, and the stopping position of the axis is defined as -10.00. All positions will be set on this basis. At this point, you can check whether the X-axis is close to the end of the X-axis, and whether the X-axis does not hit the X-axis module in the homing process. The X-axis zero position is changed by moving the X-axis sensor. Fix the sensor after confirming the X-axis zero position.

#### 5.1.2 W-axis Debugging

W-axis debugging mainly affects parameters such as W-axis zero, W-axis forward/return speed setting, and W-axis return position. W-axis zero is separated from BHD sensor, and the two sensors have different functions. Functions of W-axis zero sensor: (1) determine the function of W-axis zero, (2) return limit protection function. Functions of BHD sensor: (1) Function of BHD when gripping yarns, (2) function of judging the last gripping.

W-axis zero is confirmed by the following method: determine Y-axis sensor zero (introduced below), then hang the guide rail, return W-axis to the origin by the touch screen, observe whether the location of yarn gripping is appropriate after stop, and adjust the position by moving W-axis zero sensor. It should be noted that Y-axis first gripping position is Y-axis zero position. BHD position debugging is performed together with Y-axis yarn gripping position debugging to ensure that the yarn can be gripped in each gripping.

#### 5.1.3 Y-axis Debugging

Y-axis mainly affects the following parameters: Y-axis yarn placing position centering, Y-axis pending gripping position, and Y-axis synchronous yarn drawing setting.

Move Y-axis to the middle position of the yarn when the power is off, move the sensor to the edge of

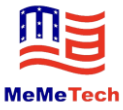

the lighting bracket to basically determine the position of the sensor, redetermine the zero position of the Y-axis when the power is on, adjust the position of the sensor appropriately, and then return to the origin on the touch screen.

S9F integrates the zero point of Y-axis with the yarn setting position, that is, the zero position is the yarn placing position, and the first gripping position is the zero position. Y-axis pending gripping position can be debugged together with the BHD sensor.

#### 5.1.4 Z-axis Debugging

S9F does not adopts multi-section interpolation mode for yarn drawing any longer, and Z-axis turnover block has also been adjusted. The position of Z-axis turnover block is basically determined. The reference position is 33mm-35mm from the lower end of the turnover bracket to the lower surface of the aluminum plate of the Z-axis fixing seat. At the same time, the position of the sensor is basically determined. The reference position is 452mm from the center of the sensor to the lower surface of the aluminum plate of the z-axis fixing seat. It can be fine-tuned according to the actual situation during debugging.

#### 5.1.5 N-axis Debugging

N-axis is the yarn gripping motor. When debugging, return to the origin first. It should be noted that the largest gripper opening position is the homing position. During debugging, first put the empty bobbin on the gripper, and then inch N-axis to grip the bobbin. Ensure that the yarn can be drawn when the yarn is gripped, and that the yarn will not be gripped too tightly. Then, send the current value of the yarn gripping angle to the parameter setting page. The general setting range of N-axis yarn gripping angle is 100-130 degrees. If the setting exceeds this range, please consult our technician.

#### 5.1.6 Yarn Drawing Settings

S9F has changed the position of yarn drawing from the original multi-section XZ interpolation drawing to XZ coordination mode. XZ moves independently and coordinates with each other on the track to reach the purpose of yarn drawing. The schematic diagram is as follows:

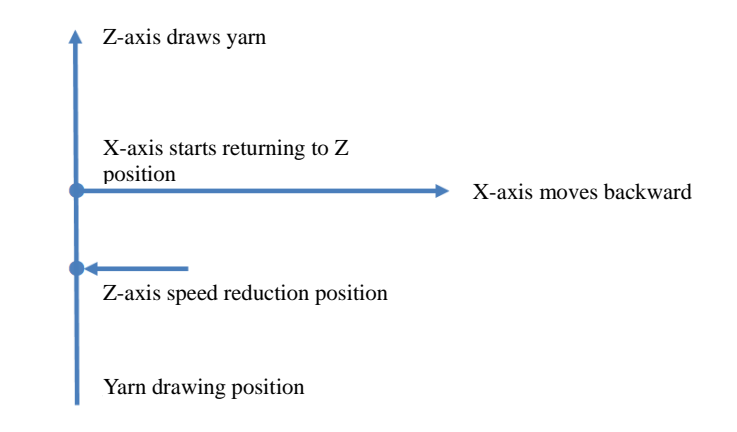

As shown in the figure above, Z-axis begins to draw the yarn, and then decelerates at a certain position.

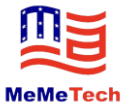

Then X-axis begins to move backward at a constant speed according to Z-axis position to achieve the purpose of XZ yarn drawing. The end position of Z-axis yarn drawing is not zero. If it is zero, the gripper will be very warped.

## **5.2 Parameter Settings**

(Taking the field parameters of a customer as an example, the actual parameters vary with different working conditions)

Acceleration/deceleration settings: Generally, it can be set to 50-300. If the acceleration/deceleration value is larger, the motor will be started more gently, and it will take more time to start it; if the acceleration/deceleration value is smaller, the motor will be started faster, and the vibration will be increased, and it will take less time to start it.

### **Parameter Settings 1**

|                                     |          | Parame | eter Settings 1 |      |                      |                 |
|-------------------------------------|----------|--------|-----------------|------|----------------------|-----------------|
| Name                                | Position |        | Speed           |      | Accelera<br>Decelera | ation/<br>ation |
| X-axis pending<br>gripping position | 183.00   | mm     | 300.00          | mm/s | 150                  | <b>B</b> S      |
| Y-axis pending<br>gripping position | 270.00   | mm     | 400.00          | mm/s | 150                  | <b>m</b> s      |
| Z-axis pending<br>gripping position | 110.00   | mm     | 250.00          | mm/s | 200                  | ∎s              |
| Y-axis first gripping<br>position   | 0.00     | mm     | 250.00          | mm/s | 150                  | ∎s              |
| Y-axis yarn placing<br>position     | 0.00     | mm     | 300.00          | mm/s | 150                  | ∎S              |
| Z-axis yarn<br>gripping position    | 170.00   | mm     | 350.00          | mm/s | 150                  | ∎S              |
| Return to<br>home page              |          |        |                 | Exit | settings             | Next page       |

The parameters in the figure are explained as follows:

(1) X-axis pending gripping position, indicating the position of X-axis when the yarn rod is in the center of the gripper during yarn gripping.

(2) Y-axis pending gripping position, indicating the position of Y-axis when waiting for BHD signal.

(3) Z-axis pending gripping position, indicating the position of Z-axis when waiting for BHD signal.

(4) Y-axis first gripping position, indicating the position of Y-axis during the first gripping.

(5) Y-axis yarn placing position, indicating the position of Y-axis when putting the yarn, generally ensuring that the yarn is put in the middle.

(6) Z-axis yarn gripping position, indicating the lowering position of Z-axis during the yarn gripping.

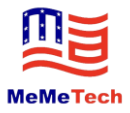

#### **Parameter Settings 2**

|                                                            | F      | Paran | neter Settings 2 Return to home page                           |
|------------------------------------------------------------|--------|-------|----------------------------------------------------------------|
| Y-axis synchronization delay                               | 0. 10  | S     | Midway yarn placing X-axis backward to Z-axis position         |
| Y-axis synchronization end<br>Z-axis position              | 5.00   | 88    | Midway yarn placing Y-axis relation start Z-axis position </td |
| Z-axis yarn placing position<br>after Y-axis first doffing | 25, 00 | 88    | Midway yarn placing X-axis <b>0.00</b>                         |
| Yarn placing X> after<br>emergency stop                    | 300.00 | 88    | Midway yarn placing X-axis<br>backward speed                   |
| Midway doffing N-axis yarn<br>placing time                 | 0.20   | S     | Midway yarn placing X-axis <b>50</b>                           |
| Maximum trolley lifting<br>time                            | 5.00   | S     | X-axis yarn gripping speed 200.00                              |
| Maximum trolley lowering<br>time                           | 5.00   | S     | X-axis yarn gripping<br>acceleration/deceleration              |
| Backward distance of<br>X-axis pre-gripping position       | 25.00  | 88    | Previous Next page                                             |

The parameters in the figure are explained as follows:

(1) Y-axis synchronization delay, indicating that Y-axis starts synchronization 0.1s delay after BHD is on.

(2) Y-axis synchronization end Z-axis position, indicating that Y-axis synchronization ends after Z-axis yarn drawing is less than 5mm.

(3) The parameters "Z-axis yarn placing position after Y-axis first doffing" and "Yarn placing X> after emergency stop" are reserved.

(4) Midway doffing N-axis yarn placing time, indicating XYZ is going to the pending gripping position 0.2S after N-axis puts yarn when pressing the midway doffing button.

(5) Maximum trolley lifting/lowering time, indicating the maximum time of the trolley when lifting/lowering. It will stop prematurely when it senses the sensor.

(6) Backward distance of X-axis pre-gripping position, indicating that X-axis will not arrive at the X-axis pending gripping position first in the figure above and will stop at the backway of the X-axis pending gripping position when waiting for BHD signal. The purpose is that the gripper will not break the yarn when W-axis moves forward, helping to improve the tailing.

(7) Midway yarn placing X-axis backward to Z-axis position: indicating that Z-axis yarn drawing position is smaller than this value when X-axis moves backward when pressing the midway doffing button in case of emergency stop.

(8) Midway yarn placing Y-axis start Z-axis position <?: indicating that Z-axis is smaller than this value during midway doffing and Y-axis is positioned to the yarn placing position.

(9) Midway yarn placing X-axis backward speed/position/acceleration and deceleration: indicating X-axis backward data during midway yarn placing.

(10) X-axis yarn gripping speed/acceleration and deceleration: indicating the speed parameter of X-axis from pre-gripping position to pending griping position.

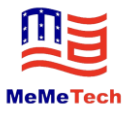

#### **Interpolation curve**

| Interpolation curve Return to home page    |        |      |                                              |                  |           |  |
|--------------------------------------------|--------|------|----------------------------------------------|------------------|-----------|--|
| Z-axis yarn drawing<br>ending position     | 3.00   | mm   | Z-axis dropping and yarn<br>placing X<       | 40.00            | mm        |  |
| Z-axis yarn drawing first<br>section speed | 350.00 | mm/s | Z-axis dropping and yarn<br>placing position | 150.00           | mm        |  |
| Z-axis yarn drawing second section speed   | 200.00 | mm/s | Z-axis dropping and yarn<br>placing speed    | 300.00           | mm/s      |  |
| Z-axis yarn drawing speed change position  | 40.00  | mm   | Z-axis dropping and yarn<br>placing          | 100              | ms        |  |
| Z-axis yarn drawing                        | 100    | ms   | acceleration/deceleration                    |                  |           |  |
| X-axis backward position                   | 0.00   | mm   |                                              |                  |           |  |
| X-axis backward speed                      | 180.00 | mm/s |                                              |                  |           |  |
| X-axis backward acceleration/deceleration  | 50     | ms   |                                              |                  |           |  |
| X-axis backward to<br>Z-axis position      | 30.00  | mm   |                                              | Previous<br>page | Next page |  |

The parameters in the figure are explained as follows:

(1) The parameters in the box are shown in the yarn drawing setting introduced above. They mainly indicate the coordination relationship between XZ during yarn drawing.

(2) Z-axis dropping and yarn placing X<, indicating that Z-axis starts to drop and put yarn when X-axis position is less than 40mm.

(3) Z-axis dropping and yarn placing position/speed/acceleration and deceleration, indicating the parameter during Z-axis dropping and yarn placing.

### **Parameter Settings 3**

| Parameter Settings 3                    |                                                                 |                    |  |  |  |  |  |
|-----------------------------------------|-----------------------------------------------------------------|--------------------|--|--|--|--|--|
| Interpolation delay start 0. 10 5       | Midway doffing yarn placing<br>Z-axis position                  | 130.00 mm          |  |  |  |  |  |
| N-axis start Z-axis 160.00              | Midway doffing yarn placing<br>Z-axis speed                     | 100.00 mm/s        |  |  |  |  |  |
| N-axis yarn placing 130.00 nm           | Midway doffing yarn placing<br>Z-axis acceleration/deceleration | 50 ms              |  |  |  |  |  |
| Yarn placing time 0. 10 S               | High stirring speed                                             | 3.000 RPS          |  |  |  |  |  |
| First doffing stirring time 3.00 \$     | Low stirring speed                                              | 2. 500 RPS         |  |  |  |  |  |
| Stirring deceleration position 14000.00 | W-axis speed during yarn gripping                               | 50.00 <b>nn/</b> s |  |  |  |  |  |
| N-axis yarn 115.0 度 N-axis speed        | 600.0 度/秒 N-ax<br>acceleration                                  | xis 50 ms          |  |  |  |  |  |
| N-axis yarn placing 0.0 度 N-axis speed  | 720.0 度/秒 N-az<br>acceleratio                                   | xis 50 ns          |  |  |  |  |  |
| Return to<br>home page                  | P                                                               | revious Next page  |  |  |  |  |  |

The parameters in the figure are explained as follows:

(1) Interpolation delay start, indicating that the yarn gripping process will start 0.1s delay when Z-axis arrives at the yarn gripping position.

(2) N-axis start Z-axis position, indicating the yarn gripping position when Z-axis drops to grip the yarn.

(3) N-axis yarn placing Z-axis >, indicating gripper release position when Z-axis puts the yarn.

(4) Yarn placing time, indicating that XYZ goes to the pending gripping position 0.1s delay when putting yarn.

(5) First doffing stirring time, indicating the working time of the stirring motor after pressing the first doffing button.

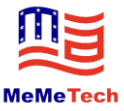

(6) Midway doffing yarn placing Z-axis position/speed/acceleration and deceleration, indicating Z-axis yarn placing parameters when the midway doffing button is pressed.

(7) Stirring deceleration position, indicating the position of W-axis when the stirring motor slows down.

(8) High/low stirring speed, indicating the high and low speed of the stirring motor during doffing.

(9) W-axis speed during yarn gripping, indicating that the axis starts to grip yarn when BHD is on and W-axis speed is more than 50. It mainly avoids the phenomenon that BHD is too close to grip yarn when pressing the midway doffing button.

(10) N-axis yarn gripping position/speed/acceleration and deceleration, indicating the rotation angle of the cam when the gripper clamps.

(11) N-axis yarn placing position/speed/acceleration and deceleration, indicating the angle position of the cam when gripper puts the yarn.

### **Parameter Settings 4**

| Parameter Settings 4                         |                     |                                            |  |  |  |  |  |
|----------------------------------------------|---------------------|--------------------------------------------|--|--|--|--|--|
| W-axis high/low forward speed                | 180.00 <b>nm/s</b>  | W-axis forward low speed 170.00 mm/S       |  |  |  |  |  |
| W-axis automatic return<br>to high speed     | 400.00 <b>nn/</b> s | W-axis forward delayed 4.80 \$             |  |  |  |  |  |
| W-axis automatic return<br>to low speed      | 200.00 mm/s         | W-axis return to stop 0. 10 S<br>detection |  |  |  |  |  |
| W-axis button return<br>speed                | 200.00 mm/s         | Delay automatic return 3.00 \$             |  |  |  |  |  |
| Return to W-axis stop position               | 500. 00 nn          | Stirring delay stop 4.00 S                 |  |  |  |  |  |
| Automatic return decelerated W-axis position | 2000. 00 nn         | Power-off time <b>3000.0</b> S             |  |  |  |  |  |
| Return to<br>home page                       |                     | Previous Next page page                    |  |  |  |  |  |

The parameters in the figure are explained as follows:

(1) W-axis high/low forward speed, indicating the speed when W-axis moves forward and decreases to low speed when gripping yarn.

(2) W-axis automatic return to high/low speed, indicating that W-axis automatically returns to the high speed after doffing and returns to the low speed at the stop position.

(3) W-axis button return speed, indicating the return speed from panel to button.

(4) Return to W-axis stop position, indicating that W-axis returns to the start/stop position after doffing.

(5) W-axis forward delayed stop, indicating the delayed time of W-axis moving forward after the last gripping.

(6) W-axis return to stop detection, indicating the time of detecting the stop label when W-axis returns.

(7) Delay automatic return, indicating that W-axis automatically returns 3S pause after the last gripping.

(8) Stirring delay stop, indicating the time when the stirring motor stops at the last gripping.

(9) Power-off time, indicating the time of automatic power-off after the doffer has been stored for a

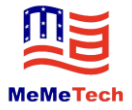

certain time.

#### **Parameter Settings 5**

|                                                           | Return to<br>home page |      |                                                                      |           |
|-----------------------------------------------------------|------------------------|------|----------------------------------------------------------------------|-----------|
| Scissors start X-axis                                     | 70.00                  | -    | Stop detection time 0. 30                                            | s         |
| Scissors cutting time                                     | 2.00                   | s    | Return stop detection time 0. 20                                     | S         |
| Stirring start W-axis position                            | 200. 00                |      | Spindle drawing X-axis 105.00                                        | nn        |
| Subframe start W-axis<br>position                         | 280.00                 | 88   | Spindle drawing X-axis 50. 00                                        | nn/s      |
| Subframe extension time                                   | 2.00                   | s si | pindle drawing X-axis movement 100                                   | ns        |
| N-axis start X-axis backward<br>distance                  | 1.00                   | nn   | First gripping Z-axis start 110.00                                   | nn        |
| N-axis start X-axis backward                              | 150.00                 | nn/s | First gripping to Z-axis start 50. 00                                | nn/s      |
| N-axis start X-axis backward<br>acceleration/deceleration | 50                     | ns   | First gripping to Z-axis start position<br>acceleration/deceleration | ns        |
| Spindle drawing detection<br>position X>                  | 45.00                  | nn   | Exit settings Previous page                                          | Next page |

The parameters in the figure are explained as follows:

- (1) Scissors start X-axis position, indicating X-axis position when the scissors cut the yarn.
- (2) Scissors cutting time, indicating the working time of scissors motor.
- (3) Stirring start W-axis position, indicating W-axis position when the stirring motor is started.
- (4) Subframe start W-axis position, indicating W-axis position when the subframe is extended.

(5) Subframe extension time, indicating the time required for the extension of the subframe. At this time, W-axis waits.

(6) N-axis start X-axis backward distance/speed/acceleration and deceleration, indicating the X-axis backward distance parameter during yarn gripping.

(7) Spindle drawing detection position X>, indicating that the spindle drawing sensor will be on and alarm if X-axis position is more than 45mm.

(8) Stop detection time, indicating that the last gripping BHD is on for 0.3s indicates the last gripping.

(9) Return stop detection time, indicating the time of stop and label detection when returning.

(10) Spindle drawing X-axis movement speed/position/acceleration and deceleration, indicating that X-axis moves forward a little after the spindle is drawn to facilitate the removal of the spindle.

(11) First gripping to Z-axis start position/speed/acceleration and deceleration, indicating that Z-axis is directly positioned to Z-axis pending gripping position after the completion of power-on homing.

## Note: The above parameters are for reference only, and can be adjusted according to the actual situation.

## **5.3 Precautions**

#### 5.3.1 Labelling Methods

To ensure that the doffer head and tail can get on, the following labeling requirements are specified: attach 150mm long label between the spindles 5 and 6 towards the direction of the spindle 1, attach the small square label between the spindles 15 and 16, attach 150mm long label between the 5<sup>th</sup> and 6<sup>th</sup> spindles from the bottom towards the direction of the last spindle, and attach the small square label between

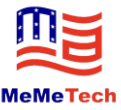

the 15<sup>th</sup> and 16<sup>th</sup> spindles from the bottom. If the long label cannot be directly attached to a screw, change the screw to a countersunk screw (recommended practice), or attach a normal square label to the middle position and a 150mm long label to the nearest position away from the screw position.

5.3.2 Parameter setting is that Y-axis out-of-sync position is greater than Z-axis yarn drawing stop position; otherwise, the axis cannot get out of sync to result in collision near the subframe.

5.3.3 At present, the return speed of the servo W-axis cannot exceed 420mm/s, and it is recommended that the maximum return speed be set to 400mm/s. Too high speed will lead to the phenomenon that W-axis cannot stop in time when the emergency stop button is pressed.

5.3.4 In order to improve tailing, it is suggested to press the emergency stop button when N-axis has put the yarn, and press the emergency stop button when XYZ goes to the pending gripping position or XYZ is in the pre-gripping position, and avoid pressing the emergency stop button when the gripper grips the yarn.

5.3.5 If possible, wear gloves to avoid accidentally touching the scissors when drawing the spindle.

5.3.6 If the gripper is too tight, the bearing of the gripper will be damaged or the motor will alarm. If the N-axis sensor is removed, the gripping angle should be determined again.

5.3.7 There are potential safety hazards during battery charging. Avoid large amounts of combustibles around, and provide fire extinguishers around.

5.3.8. Stop charging and using the battery immediately when the battery heats up.

5.3.9. The network cable for electricity reading can be plugged into any axis.

## Part 6 Common Faults and Alarm Analysis

## **6.1 Missed Drawing Fault**

6.1.1 10 yarns are missed or not drawn during doffing.

(1) Check the position of the reflective sticker nearest to the spindle not drawn. If the distance is more than ten spindles, it means that the reflective vest drops.

(2) Check whether there is anything blocking or dirt on the nearest reflective sticker nearest to the spindle drawn.

(3) Whether the sensing position of the yarn gripping sensor is blocked by cotton wool and other objects.

6.1.2 Some yarns are not drawn during doffing

(1) Draw the full yarn that is missed by hand. If it is difficult to draw by hand, it means that the bobbin is tightly occluded with the spindle tip. Do not draw such bobbin of the doffer in the debugging process. It is necessary to replace the bobbin with poor top bearing.

(2) Draw the full yarn that is missed by hand. If it is not difficult to draw by hand, it means that the yarn bobbin is not tightly occluded with the spindle tip. Then check whether the gripper of the doffer is abnormal: check whether the rubber is in good condition, whether the gripper arm is bent and deformed, and whether the distance between the two ends of the gripper arm and the bobbin is equal.

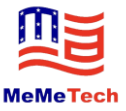

## 6.2 Bobbin Hanging or Seizing Failure

6.2.1 Check whether the forward and backward positions of the subframe are changed. Refer to Chapter 8 "Debugging Methods and Standards for Bobbin Tubes " for adjustment.

6.2.2 Check whether the debugging position of bobbin tubes is normal. Refer to Chapter 8 " Debugging Methods and Standards for Bobbin Tubes " for adjustment.

## **6.3 Alarms and Processing**

| Return |        |        |        |        | Exit |
|--------|--------|--------|--------|--------|------|
|        | r0lau  | r02ur  | r03ull | r04HC  |      |
|        | r05LC  | r06rC  | r08Hb  | r0985  |      |
|        | r 10PL | rllLu  | r12ou  | r13LE  |      |
|        | r14-L  | r15j L | r16CL  | F17CE  |      |
|        | r18≡F  | r2010  | r21rF  | r22all |      |
|        | r23q8  | r24dd  |        |        |      |

Alarm code description and processing methods are as follows:

| Alarm Code | Description                       | Alarm Type                                                                                                    | Processing Method                                                                                                    |
|------------|-----------------------------------|----------------------------------------------------------------------------------------------------|----------------------------------------------------------------------------------------------------|
| r0 lot     | Drive<br>overtemperature<br>alarm | The temperature of the drive radiator<br>and power element exceeds the<br>specified value.<br>1. The operating temperature of the<br>drive exceeds the specified value;<br>2. Overload.                                                                                                    | <ol> <li>Reduce the operating temperature of the<br/>drive, and improve the cooling conditions;</li> <li>Increase the capacity of the drive and<br/>motor, prolong the acceleration and<br/>deceleration time, and reduce the load.</li> </ol>                                                                                                 |
| -02ur      | Internal voltage<br>alarm         | The internal voltage of the drive is lower than normal value.                                                                                                    | Check the voltage of the power supply, and contact the manufacturer if there is any problem.                                                                                                    |
| гОЗоН      | Drive<br>overvoltage<br>alarm     | <ul> <li>The drive DC bus voltage is too high.</li> <li>M2DC series: higher than 90VDC</li> <li>1. The supply voltage exceeds the allowable input voltage range;</li> <li>2. The regenerative discharge resistor is disconnected;</li> <li>3. The built-in regenerative absorption resistor is too small to absorb the regenerative potential;</li> <li>4. The external regenerative discharge resistor does not match, leading to the</li> </ul> | <ol> <li>Check the input voltage.</li> <li>Check whether the internal and external absorption resistance settings are reasonable;</li> <li>Test the external resistance; ∞ indicates disconnection, please replace the external absorbing resistor;</li> <li>If the above problems are not solved, please contact the manufacturer.</li> </ol> |

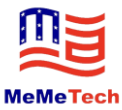

|          |                  | inskiliter to show the momentain        |                                                  |
|----------|------------------|-----------------------------------------|--------------------------------------------------|
|          |                  | inability to absorb the regenerative    |                                                  |
|          |                  | potential;                              |                                                  |
|          |                  | 5. Drive failure (circuit failure).     |                                                  |
|          |                  |                                         | 1. Remove the motor cable and connect the        |
|          |                  |                                         | servo. If the fault still occurs, replace with a |
|          |                  | 1. Driver failure;                      | new drive;                                       |
|          |                  | 2. Short circuit of motor cables U, V   | 2. Check whether the motor cables U, V, and      |
|          |                  | and W;                                  | W are short-circuited, and whether the           |
|          |                  | 3. Motor burnout;                       | connector wires have burr. Correctly connect     |
|          |                  | 4. Poor electrical cable contact;       | motor cables;                                    |
|          |                  | 5. Too high input pulse frequency;      | 3. Check whether the sequence of the motor       |
|          |                  | 6. The load is too heavy, the effective | cables U, V, and W is correct. U-red,            |
|          |                  | torque exceeds the rated torque, and    | V-yellow, W-blue;                                |
| 0        |                  | the operation lasts for a long time:    | 4. Check the insulation resistance between the   |
| LOAHE    |                  | 7. Poor gain adjustment results in      | motor cables U. V. and W and the grounding       |
| rOSLC    | Overcurrent      | oscillation and vibration. The motor    | cable of the motor. If the insulation is poor    |
| r06rC    |                  | vibrates and abnormally sounds:         | please replace with a new motor.                 |
|          |                  | Machanical collision suddan basily      | 5 Increase the conscitut of the drive and        |
|          |                  | bad and twisting winding accur          | 5. Increase the capacity of the unive and        |
|          |                  | load, and twisting winding occur;       |                                                  |
|          |                  | 9. The electromagnetic brake is in the  | deceleration time, and reduce the load;          |
|          |                  | action state;                           | 6. Check whether the connector plugs of          |
|          |                  | 10. In the wiring of multiple machines, | motor U, V and W falls off;                      |
|          |                  | the motor cable is connected to other   | 7. Check whether the gain parameters are         |
|          |                  | shafts by mistake, resulting in wrong   | adjusted properly;                               |
|          |                  | wiring.                                 | 8. Measure the voltage of the brake terminal;    |
|          |                  |                                         | 9. Correctly connect the motor cable and the     |
|          |                  |                                         | encoder cable to the corresponding shafts.       |
|          |                  |                                         | 1. Check whether the encoder is correctly        |
|          |                  |                                         | connected;                                       |
|          | II-11 -:1        | 11-11                                   | 2. Check whether the motor model is              |
| ruono    | Han signal error | Hall sensor error                       | correctly set for the drive.                     |
|          |                  |                                         | 3. After troubleshooting, power on the drive     |
|          |                  |                                         | again to eliminate the alarm.                    |
|          |                  |                                         | Check whether the encoder is correctly           |
| г09ЕЬ    | Encoder signal   | Encoder signal error                    | connected. After troubleshooting, power on       |
|          | error            |                                         | the drive again.                                 |
|          |                  |                                         | 1. Check whether the setting of "position        |
|          |                  |                                         | error alarm threshold" in parameter P-44(PF)     |
|          |                  |                                         | is too small;                                    |
| 1001     | Position error   | The position error exceeds the setting  | 2. Check whether the gain parameters are         |
| r IUPL   | overrun          | of "position error alarm threshold" in  | debugged reasonably;                             |
| loverrun |                  | parameter P-44(PF)                      | 3. Check whether the motor model matches         |
|          |                  |                                         | the actual load and whether the                  |
|          |                  |                                         | acceleration/deceleration is too large           |
|          |                  | acceleration/deceleration is too large. |                                                  |

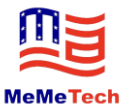

| r I ILu       | Drive low<br>voltage alarm                                   | <ul> <li>DC bus voltage is too low (below 12VDC)</li> <li>1. The supply voltage is low.</li> <li>Instantaneous power failure occurs;</li> <li>2. The power capacity is insufficient.</li> <li>The supply voltage drops due to the influence of impact current when the main power supply is switched on;</li> <li>3. Drive failure (circuit failure).</li> </ul>                                                                          | Measure the input voltage of V+ and V-<br>1. Increase the supply voltage capacity and<br>replace the power supply;<br>2. Connect the power supply correctly<br>according to 4.2 Connection Method of P1<br>Drive Power Cable;<br>3. If the above problems are not solved,<br>please contact the manufacturer.                                                                                                    |
|---------------|--------------------------------------------------------------|----------------------------------------------------------------------------------------------------|----------------------------------------------------------------------------------------------------|
| r 120u        | Stall alarm                                                  | The motor speed exceeds the limit P-20(VM).                                                                                                    | <ul> <li>Check whether the motor speed command is within a reasonable range</li> <li>1. Avoid excessive speed command;</li> <li>2. Check the input frequency of the instruction impulse, the electronic gear and the electronic gear ratio;</li> <li>3. In case of overshoot due to poor gain adjustment, please adjust the gain;</li> <li>4. Correctly connect cables to the encoder according to the wiring diagram.</li> </ul>                           |
| r I3LE        | Forward<br>prohibition limit<br>Reverse<br>prohibition limit | Forward prohibition limit and reverse prohibition limit                                                                                                    | <ol> <li>The external limit switch has been<br/>triggered;</li> <li>The limit function settings of X5 and X6<br/>are incorrect.</li> </ol>                                                                                                    |
| <u>- 14.L</u> | Reverse<br>prohibition limit                                 | The reverse limit function is triggered.                                                                                                    | <ol> <li>The external limit switch has been<br/>triggered;</li> <li>The limit function settings of X5 and X6<br/>are incorrect.</li> </ol>                                                                                                    |
| r 16CL        | Drive overload                                               | Drive output current reaches motor<br>rated current P-17(CC)<br>1. The input pulse frequency is too<br>high<br>2. The load is too heavy, the effective<br>torque exceeds the rated torque, and<br>the operation lasts for a long time;<br>3. Poor gain adjustment results in<br>oscillation and vibration, and the motor<br>vibrates and sounds abnormally;<br>4. Mechanical collision, sudden heavy<br>load, and twisting winding occur. | <ol> <li>Whether the gain parameters are debugged<br/>reasonably;</li> <li>Whether the motor model matches the<br/>actual load and whether the acceleration/<br/>deceleration is too large;</li> <li>Check whether the sequence of the motor<br/>cables U, V, and W is correct. U-red,<br/>V-yellow, W-blue;</li> <li>Increase the capacity of the drive and<br/>motor, prolong the acceleration and<br/>deceleration time, and reduce the load.</li> </ol> |
| ר וזכב        | Abnormal communication                                       | Check the communication error<br>between the drive and the host<br>computer.                                                                                                    | <ol> <li>M Servo Suite is trying to establish<br/>communication with the drive (this is a<br/>normal alarm);</li> <li>Check communication line and address,<br/>and check whether the baud rate is set</li> </ol>                                                                                                    |

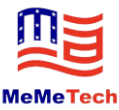

|        |                                                                     |                                                                                                    | correctly.                                                                                                    |
|--------|---------------------------------------------------------------------|----------------------------------------------------------------------------------------------------|----------------------------------------------------------------------------------------------------|
| r 183F | Parameter save failed                                               | Parameter save failed                                                                                                    | Please try to save again                                                                                                    |
| r20£o  | Safe torque OFF                                                     | Safe torque OFF (STO) is activated.<br>The input optocoupler in at least one of<br>safe input 1 and safe input 2 is Open.                                                                                                    | Verify that the input wiring status of safe<br>inputs 1 and 2 or safety sensor setting is<br>triggered.                                                                                                    |
| r2 IrF | Regenerative<br>potential release<br>failure warning                | The regenerative energy exceeds the capacity of the regenerative discharge resistor.<br>1. Due to the large load inertia, regenerative energy in deceleration is formed, resulting in the rise of bus voltage, and the insufficient energy absorption of the regenerative discharge resistor results in the rise of abnormal detection value;<br>2. The motor speed is too high to fully absorb renewable energy within the specified deceleration time. | <ol> <li>The built-in regenerative absorbing resistor<br/>is too small to absorb the regenerative<br/>potential;</li> <li>The external regenerative discharge resistor<br/>does not match, so that the regenerative<br/>potential cannot be absorbed;</li> <li>Reduce the running speed of the equipment<br/>and increase the acceleration and deceleration<br/>time.</li> </ol> |
| r25nA  | Undervoltage<br>warning                                             | <ul> <li>Drive undervoltage, lower than 16VDC</li> <li>1. The supply voltage is low.</li> <li>Instantaneous power failure occurs;</li> <li>2. The power capacity is insufficient.</li> <li>The supply voltage drops due to the influence of impact current when the main power supply is switched on;</li> <li>3. Drive failure (circuit failure).</li> </ul>                                                                                            | <ul><li>Check the input voltage.</li><li>1. Increase the supply voltage capacity and replace the power supply;</li><li>2. Connect the power supply correctly according to 4.3 Connection Method of P1 Drive Power Supply;</li><li>3. If the above problems are not solved, please contact the manufacturer.</li></ul>                                                            |
| r239E  | Non-Q program<br>warning                                            | The drive is running in Q mode, but no Q program is running                                                                                                    | <ol> <li>Check whether there is a Q program;</li> <li>Check whether the working mode is correct.</li> <li>Check whether the Q program is incorrectly written and cannot run circularly.</li> </ol>                                                                                                    |
| г2чаа  | When the motor<br>is not enabled,<br>command it to<br>run and alarm | When the motor is not enabled, the running command is received.                                                                                                    | Please enable the motor before sending the running command.                                                                                                    |

Other common faults are shown below:

| Fault Symptom                         | Cause                    | Action                                                                                   |
|---------------------------------------|--------------------------|------------------------------------------------------------------------------------------|
| The motor moves in only one direction | Loss of direction signal | Find the pulse direction line of the corresponding axis according to the circuit diagram |

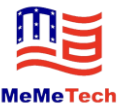

| The spindle drawing sensor is abnormal                                                                          | Damage to or wrong angle of spindle drawing sensor | Replace the sensor and realign the angle of the sensor                                                                                                    |
|----------------------------------------------------------------------------------------------------|----------------------------------------------------|----------------------------------------------------------------------------------------------------|
| Y-axis is always in sync                                                                                        | Y-axis out-of-sync parameter is incorrectly set    | Reset the detection parameters                                                                                                    |
| The doffer does not stop<br>immediately during the return<br>process when pressing the<br>emergency stop button | W-axis return setting is too high                  | Change the return speed, to a maximum of 400mm/s.                                                                                                    |
| Abnormal sound of stirring motor                                                                                | Machine seizure, or low current setting            | Check whether the machine is seized, and increase the drive current                                                                                                    |
| The stirring motor is not<br>running                                                                            | No signal or drive failure                         | Determine the fault according to the rule that the<br>drive's red and green lights blink alternately (the<br>fault is marked on the drive surface). Inspect the<br>control line from PLC to drive. |
| W-axis fails to move forward                                                                                    | The guide rail radiating sensor                    | Check whether the sensor has a signal, or the                                                                                                    |
| when pressing Midway Doff                                                                                       | signal is lost                                     | sensor is not radiating the guide rail.                                                                                                    |
| No battery indication                                                                                           | No communication or no parameters configured       | The communication cable is damaged, or the Ethernet module parameters are not set.                                                                                                    |

## Part 7 User's Routine Maintenance and Cleaning

## 7.1 Service Time and Maintenance Methods for Wearing Parts of Doffer

| Part Name                     | Estimated Service<br>Time | Judgment Basis for Replacement                                                                            | Maintenance Method |
|-------------------------------|---------------------------|----------------------------------------------------------------------------------------------------|--------------------|
| Gripping arm<br>rubber gasket | As appropriate            | The sag in the yarn gripping part is more than 0.5mm and cannot rebound, and there are many yarns leaking | Replace            |
| Scissors                      | As appropriate            | Yarns cannot be cut off at the blade                                                                      | Replace            |
| Eccentric wheel               | As appropriate            | The groove ground on the cam surface is more than 0.2mm, and yarns leak seriously                         | Replace            |
| Synchronous<br>belt           | As appropriate            | The teeth are deformed, damaged and incomplete                                                            | Replace            |

## 7.2 Oiling Parts and Intervals of Doffer

| Part Name     | Oiling Interval | Maintenance Method                          |
|---------------|-----------------|---------------------------------------------|
| Thread cutter | Weekly          | Fill with sewing machine oil or spindle oil |

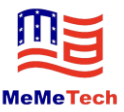

| Scissors push rod<br>bearing | Weekly    | Fill with sewing machine oil or spindle oil |
|------------------------------|-----------|---------------------------------------------|
| Push rod copper<br>sleeve    | Weekly    | Fill with sewing machine oil or spindle oil |
| Guide wheel                  | Quarterly | Grease                                      |

## 7.3 Parts to be Cleaned and Cleaning Intervals of Doffer

| Part Name                   | Cleaning Interval               | Cleaning Method                                        |
|-----------------------------|---------------------------------|--------------------------------------------------------|
| Main drive wheel and        | Simply clean once in each shift | Remove yarns, cotton and other foreign matters         |
| driven wheel                | 1 5                             | entangled on the wheels                                |
| Battery position            | Simply clean once in each shift | Remove cotton and other foreign matters from this      |
| Dattery position            | Shipiy clean once in each shift | position                                               |
| Scissors blade              | Simply clean once in each shift | Clear the thread ends                                  |
| Bobbin dropping structure   | Simply clean once in each shift | Remove cotton and other foreign matters                |
| Sliding block of XYZ        | Simply clean once in each shift | Remove cotton and other foreign matters                |
| movement module             | Shipiy clean once in each shift | Remove cotton and other foreign matters                |
| Synchronizing wheel of      | Clean the end cover once a      | Open the end cover of the synchronizing wheel and pick |
| XYZ movement module         | week                            | out foreign matters such as cotton                     |
|                             |                                 | Remove yarns, cotton and other foreign matters         |
| Side roller/universal wheel | Simply clean once in each shift | entangled on the wheel                                 |
| Lifting position            | Simply clean once in each shift | Remove cotton and other foreign matters                |

## 7.4 Parts to be Maintained and Inspected and Maintenance and Cleaning

## **Intervals of Spinning Frame**

| Part Name               | Cleaning Interval                        | Maintenance Method                                                                                                    |
|-------------------------|------------------------------------------|----------------------------------------------------------------------------------------------------|
| Lower guide rail        | Inspect every time you sweep the machine | Remove the cotton and other sundries on the lower guide rail,<br>and check whether the screws at each position are loose                                         |
| Upper guide rail        | Inspect every time you sweep the machine | Check whether the screws at each position are loose, whether<br>the track is bent, whether the magnetic point is loose, and<br>whether there are other sundries. |
| Spindle hook            | Inspect every time you sweep the machine | Fix the spindle, and tighten the loose screws                                                                                                    |
| Spindle blade tail yarn | Regular cleaning                         | Spindle blade tail yarn                                                                                                    |

7.4.1 If the equipment does not run normally due to improper cleaning and maintenance or improper operation, the Company will provide the paid after-sales service even if it is within the warranty period.

7.4.2 If the protective sheet metal parts for protecting the cutting structure and the cutting motor are bent due to casual collision caused by the doffer's operation, please contact the after-sales service for purchase and replacement in time.

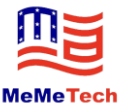

## 7.5 Maintenance Specification for Intelligent Doffer

7.5.1 The doffer must be serviced by professional electrician and mechanic under the guidance of professional worker.

7.5.2 If the cause for electrical failure cannot be determined, please contact MeMeTech in time. Professional personnel will provide guidance for maintenance, and electrical maintenance and wiring operation shall not be carried out blindly.

7.5.3 Any electrical equipment shall be deemed to be charged before confirming that it is uncharged.

7.5.4 In case of two consecutive trips or fuse disconnection, it is necessary to find out the reason before power-on.

7.5.5For electric safety, batteries shall not be charged in the workshop. Charging area shall be set up in the room, kept away from combustible materials and provided with fire extinguishers (water base fire extinguishers).

7.5.6 The doffer shall be maintained regularly, the universal wheel shall be cleaned, and the scissors shall be oiled regularly and properly to avoid getting oil into the cutting motor and causing the motor to be burnt out.

7.5.7 Do not clean the electrical parts of the doffer with air source to prevent water vapor from entering the circuit board.

7.5.8 Doffer shall be stored in dry place during holidays. Proper rain and moisture protection measures shall be taken.

7.5.9 Mechanics and electricians shall maintain the doffing robot every half a month, tighten the mechanical screws and the wires on the terminals in the electrical cabinet to avoid loose screws or poor electrical wire contact.

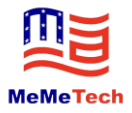

## **Part 8 Special Tutorials**

## 8.1 Debugging Methods and Standards for Bobbin Tubes

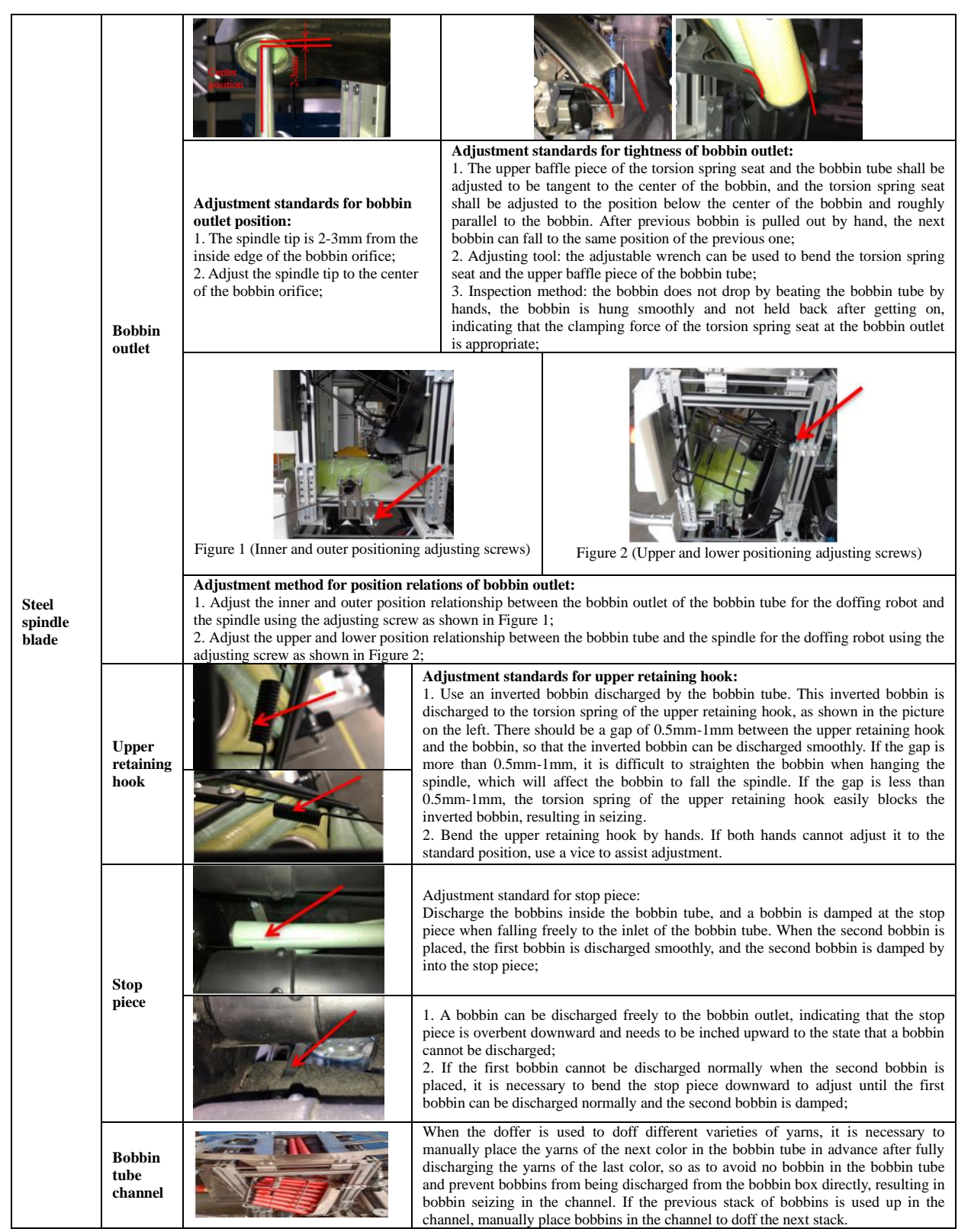

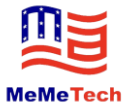

## 8.2 Tensioning, Cleaning and Replacement of Module Synchronous Belt

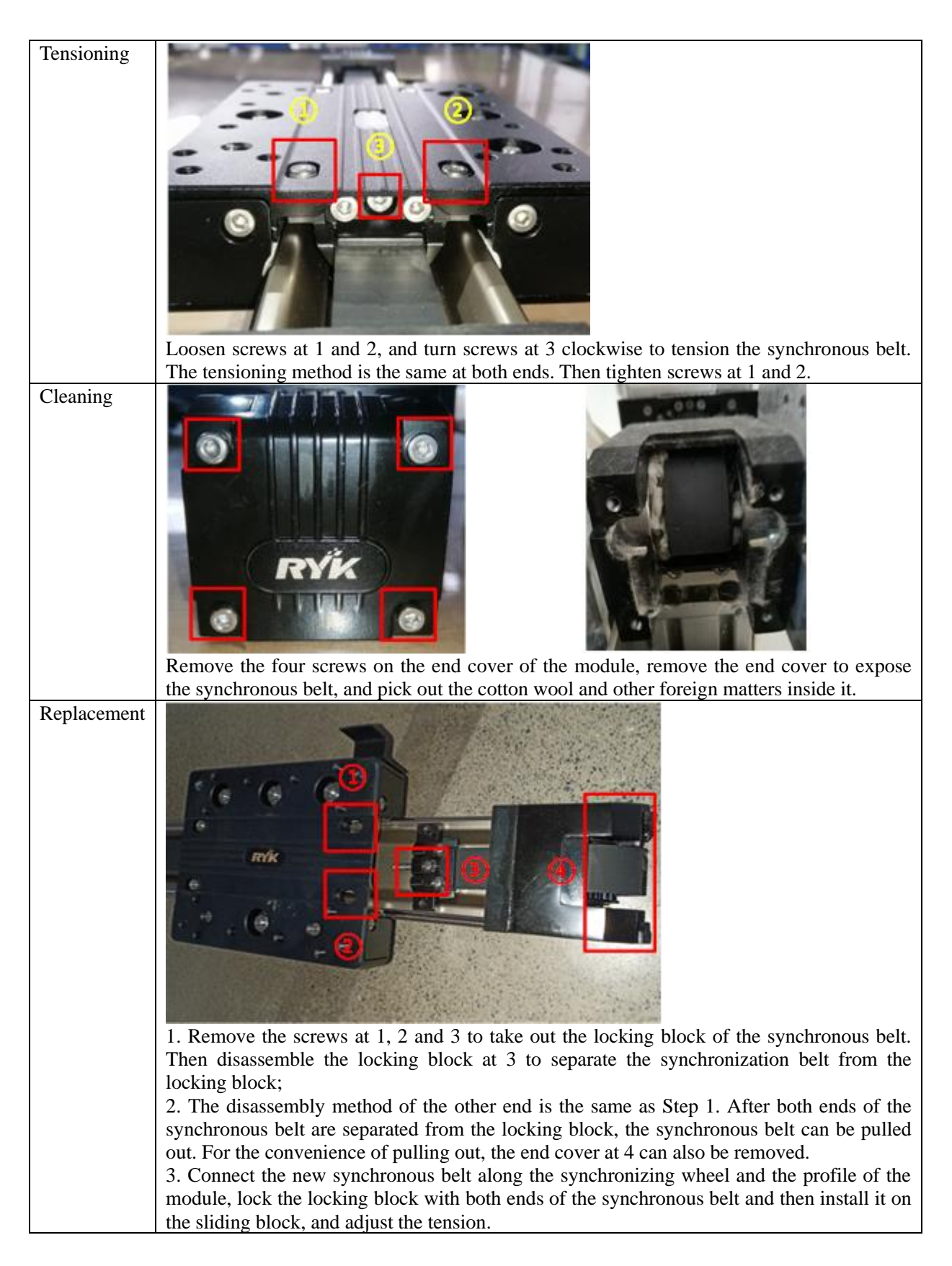

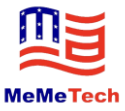

## 8.3 X-axis Synchronization Adjustment Method

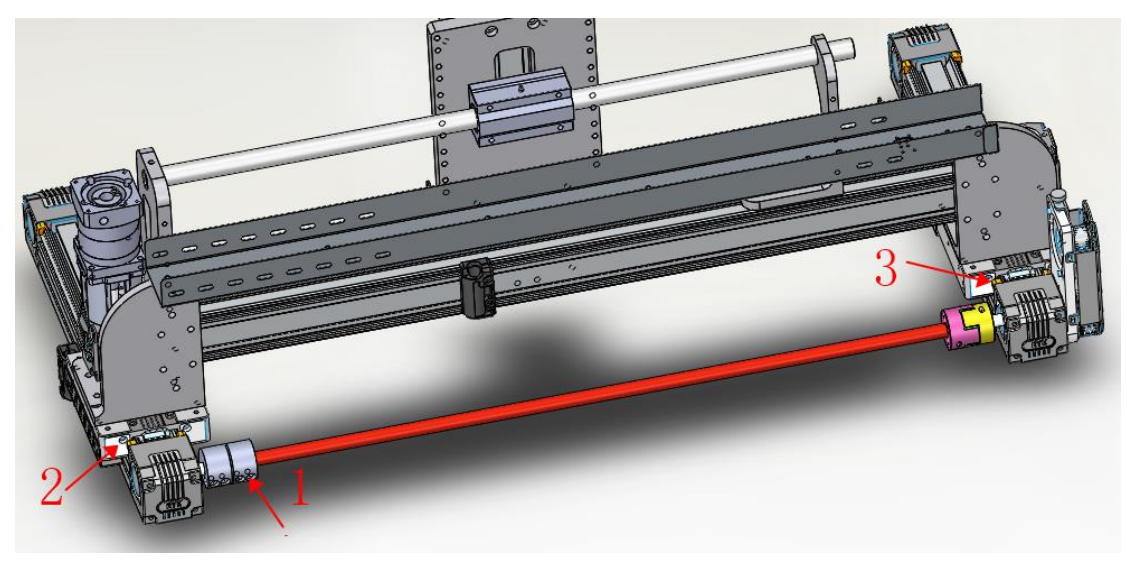

①Loosen the screws at the position 2 of the coupling device;

(2)Pull Y-axis to make the sliding blocks at the positions 2 and 3 of the X-axis close to the end face of the synchronizing wheel seat of the X-axis. If it is not in place by pulling, repeat several times.

(3) After performing Step (2), keep the sliding blocks still, and then lock the screws at the position 1 of the coupling device.

(4) If the X-axis is still out of sync soon after adjustment according to the above steps, check whether there is cotton stuck in the synchronous belt. If any, clean it; or check the inner hole of the coupling for wear failure. In case of wear failure, replace the coupling.

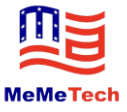

## 8.4 Tightening Method of Shaft Roller

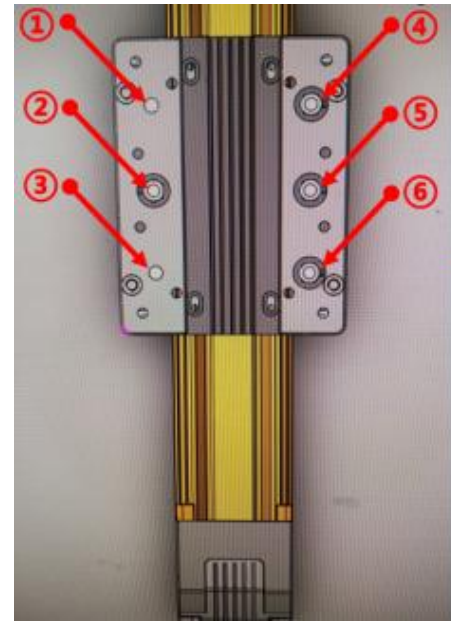

I. Gap adjustment method of module sliding block:

 Tighten the screws of the positioning wheels (1) and (3) on the sliding block;

Adjust the screws of the four eccentric wheels 2,
 (4), (5) and (6) to adjust the gap between the four eccentric wheels and the optical axis on both sides of the module to be consistent with that between the positioning wheel and the two sides of the module.

## II. Reasonable judgment criteria for gap adjustment:

The does not swing to the left and right, the reciprocating movement of the sliding block is smooth without shaking and seizure.

## 8.5 Instructions for Use of Hydraulic System

Warning! Do not remove the oil pipe joint while the hydraulic motor is working. Doing so could result in a risk of high-pressure oil injection.

### 8.5.1 Adjustment Method for Insufficient Lifting Force

If you feel that the thrust of the hydraulic cylinder is not enough, open the plug screw of the pressure regulating valve for the valve block A, and then adjust the manual pressure regulating valve with an Allen wrench. Adjust clockwise, and the pressure increases, which means that the thrust increases; adjust counterclockwise, and the pressure decreases. You should adjust by 1/4 turn once and can adjust for several times until the design thrust is reached. If the tension of the actuator is not enough, open the plug screw of the pressure regulating valve for the valve block B and adjust the manual pressure regulating valve with an Allen wrench. The principle is the same as the above.

#### 8.5.2 Inspection and Solution of Oil Leaks

When oil leak occurs in the hydraulic system, first wipe the oil stains on the surface, and start the motor to observe which part leaks oil. The judgment method is as follows:

- (1) If the oil leak is caused by the untightened joint, tighten the screw.
- (2) If the oil leak is caused by the missing or damaged joint seal, it is necessary to open the screw or

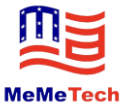

plug at the oil leak to replace and install the seal.

(3) If the oil leak is caused by the parts or thread damage resulting from impact and scraping, replace the corresponding parts.

#### 8.5.3 Oil Method of Hydraulic Pump

If the hydraulic cylinder cannot rise to the top, it means that the hydraulic oil in the tank is not enough. It is necessary to fill the tank with oil first. The specific operation steps are as follows:

(1) Retract the piston rod of the hydraulic cylinder to the end.

(2) Put the hydraulic pump in the vertical position.

(3) Open the screws for the oil filler and the air vent.

(4) Add oil to the filling orifice with a syringe until there is oil overflowing, and then install the screw and tighten it.

(5) Make the piston rod of the hydraulic cylinder upward, restart the motor and extend the piston rod to make the hydraulic cylinder rise, and turn off the power supply until the piston rod is extended fully.

(6) Make the piston rod downward, start the power supply to make the piston rod retracted, and turn off the power supply until the piston rod is retracted fully.

(7) Repeat Step E/F four to five times, repeat Step A/B/C/D once to exhaust after all air in the hydraulic cylinder and oil pipe returns to the tank, and then the hydraulic system can be used normally.

If it cannot be resolved, return to the factory for solving.

#### 8.5.4 Selection of Hydraulic Oil

Under normal circumstances, 46# anti-wear hydraulic oil is usually used in the hydraulic system. 68# anti-wear hydraulic oil should be used in high temperature areas or environments. Because of excellent flash point and pour point, it does not easily become thin in the high temperature areas. Thinning of oil will lead to insufficient pressure. 32# low condensation anti-wear hydraulic oil should be used in cold areas or environments. It does not easily bond in low temperature environments. Bonding will cause the failure of the hydraulic system and the burning of the motor. It is recommended that 15# low condensation anti-wear hydraulic oil be used in extremely cold places.

#### 8.5.5 Replacement of Hydraulic Oil

Hydraulic oil has a certain service interval. When you buy the product from the factory and use it, we recommend that you replace the hydraulic oil every 600h.

The operation method is as follows:

- (1) Retract the piston rod.
- (2) Unscrew the oil filler breather.

Contact@memetech.io

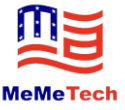

(3) Pour out the waste oil with the oil filler downward.

(4) When replacing with new hydraulic oil, fill oil to 80% of the tank volume as the length of the tank varies.

(5) Finally install the breather.

#### 8.5.6 Replacement of Oil Pipe

Remove the faulty oil pipe, fill the oil pipe with oil, connect the hydraulic cylinder, the oil pipe and the hydraulic pump, and then exhaust air from the hydraulic system.

#### **8.5.7** Precautions for Use

(1) The piston rod and the whole hydraulic system cannot bear the radial force, and its structure is only suitable for vertical force; otherwise, the hydraulic system will be damaged;

(2) The service life of the brush motor has certain limitations, which will depend on the operating frequency. If the frequency is higher, the carbon brush will be worn faster.

#### 8.5.8 Common Fault Diagnosis and Troubleshooting Methods

(1) If the piston rod automatically slides in the static state of the actuator, it indicates that the hydraulic control one-way valve is faulty. The hydraulic control one-way valve is composed of lifting pin, spring, plug screw and other parts. When the spring pressure is more than the pressure of the relief valve, the lifting pin is close to the oil hole of the valve block under the action of the spring, so that the oil hole is blocked, so as to achieve the purpose of one-way locking. If there are impurities in the hydraulic oil, the impurities may just be stuck between the lifting pin and the oil hole, so that it cannot be completely closed, resulting in hydraulic oil leakage, and the piston rod will not be locked and fall.

Solution:

a. Extend and retract the piston rod back and forth to push impurities out of the lifting pin, but the same phenomenon may occur again after a period of time;

b. Replace the hydraulic oil.

(2) Analysis and solution for piston rod's failure to extend:

a. The motor does not work due to circuit failure. Check the circuit failure;

b. The motor is damage. Replace the motor;

c. The brushless motor driver is faulty and damaged. Replace the driver;

d. The pressure set by the pressure regulating valve is insufficient. Adjust the pressure appropriately according to the operation instructions in Item 1;

e. The hydraulic oil in the tank is insufficient. Refer to operation instructions in Item 3 to replenish the hydraulic oil;

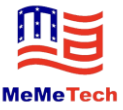

f. There are impurities in the hydraulic oil, which may be stuck in the throttle hole, the lifting pin of the pressure regulating valve, the steel ball of the oil suction check valve, the oil pump inlet and other parts. Disassemble the control valve block assembly and clean it with gasoline, and then reassemble it (with the cooperation of the manufacturer's technical personnel);

g. The reversing piston seal is damaged. Replace the seal;

h. The gear pump is damaged to result in no thrust. Replace the gear pump;

i. The hydraulic oil is frozen or thick due to too low ambient temperature, which will seriously affect the normal use of the hydraulic system. It is recommended to replace the antifreeze hydraulic oil.

(3) Causes for failure to fall:

a. The low-pressure relief valve has impurities or is stuck. Dismantle the low-pressure relief valve to remove impurities;

b. The reversing piston seal ring is damaged. Replace the seal;

c. The quick pressure relief piston seal ring is damaged. Replace the seal;

d. The throttle valve is blocked. Dismantle the throttle valve to remove impurities;

e. The solenoid valve fails. Replace the solenoid valve;

f. Oil pump failure, etc.

(4) Causes for failure to rise:

a. The high-pressure relief valve has impurities or is stuck. Dismantle the high-pressure relief valve to remove impurities;

b. The reversing piston seal ring is damaged. Replace the seal;

c. The quick pressure relief piston seal ring is damaged. Replace the seal;

d. The throttle valve is blocked. Dismantle the throttle valve to remove impurities;

e. The solenoid valve fails. Replace the solenoid valve;

f. Oil pump failure;

g. Insufficient hydraulic oil, etc.

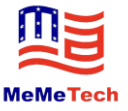

### 8.5.9 Schematic Diagram for Hydraulic System

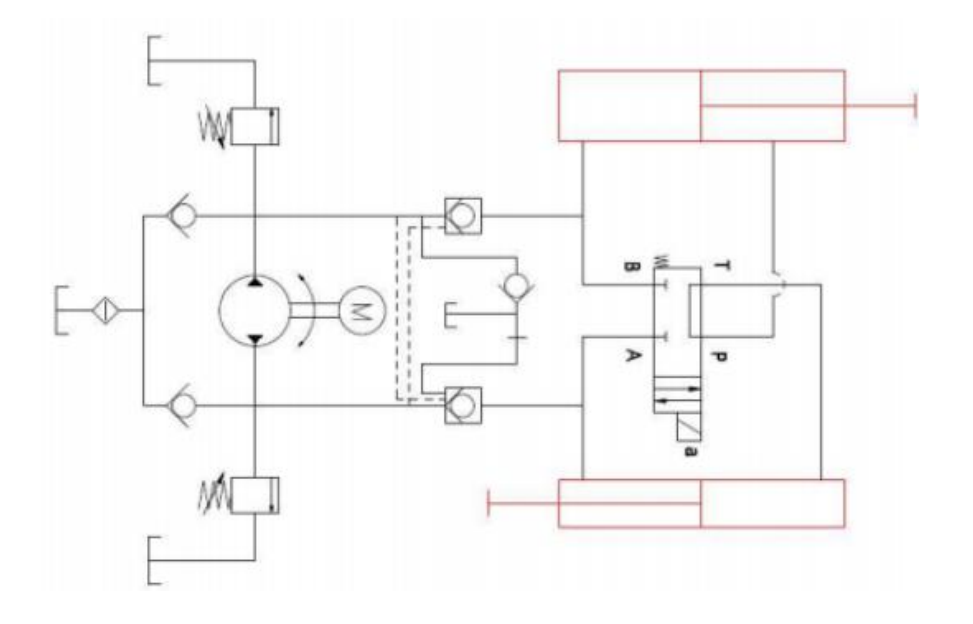

### 8.5.10 Illustration for Hydraulic System

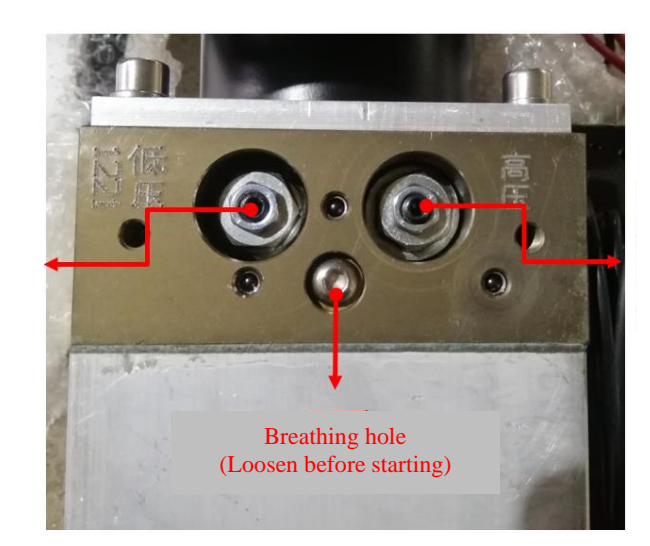

High pressure regulation: lifting speed control

Loosen the nut
Turn the set screw

Clockwise to tighten

Turn the set screw

counterclockwise to loosen

Low pressure regulation: lowering speed control

(1). Loosen the nut

(2). Turn the set screw clockwise to tighten

(3). Turn the set screw counterclockwise to loosen

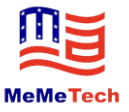

## Appendix 1: Wiring Diagrams of Doffer

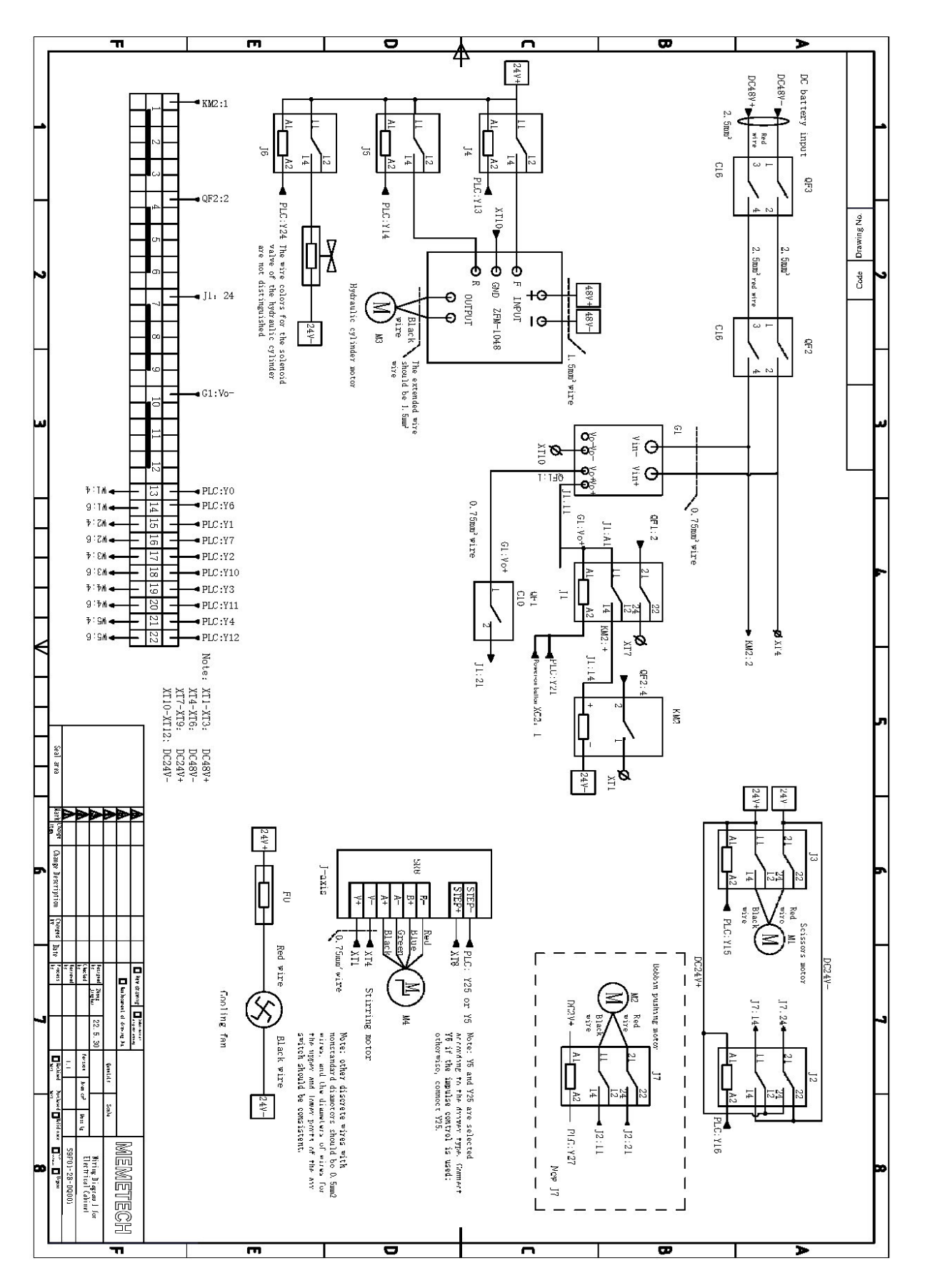

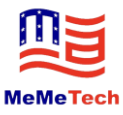

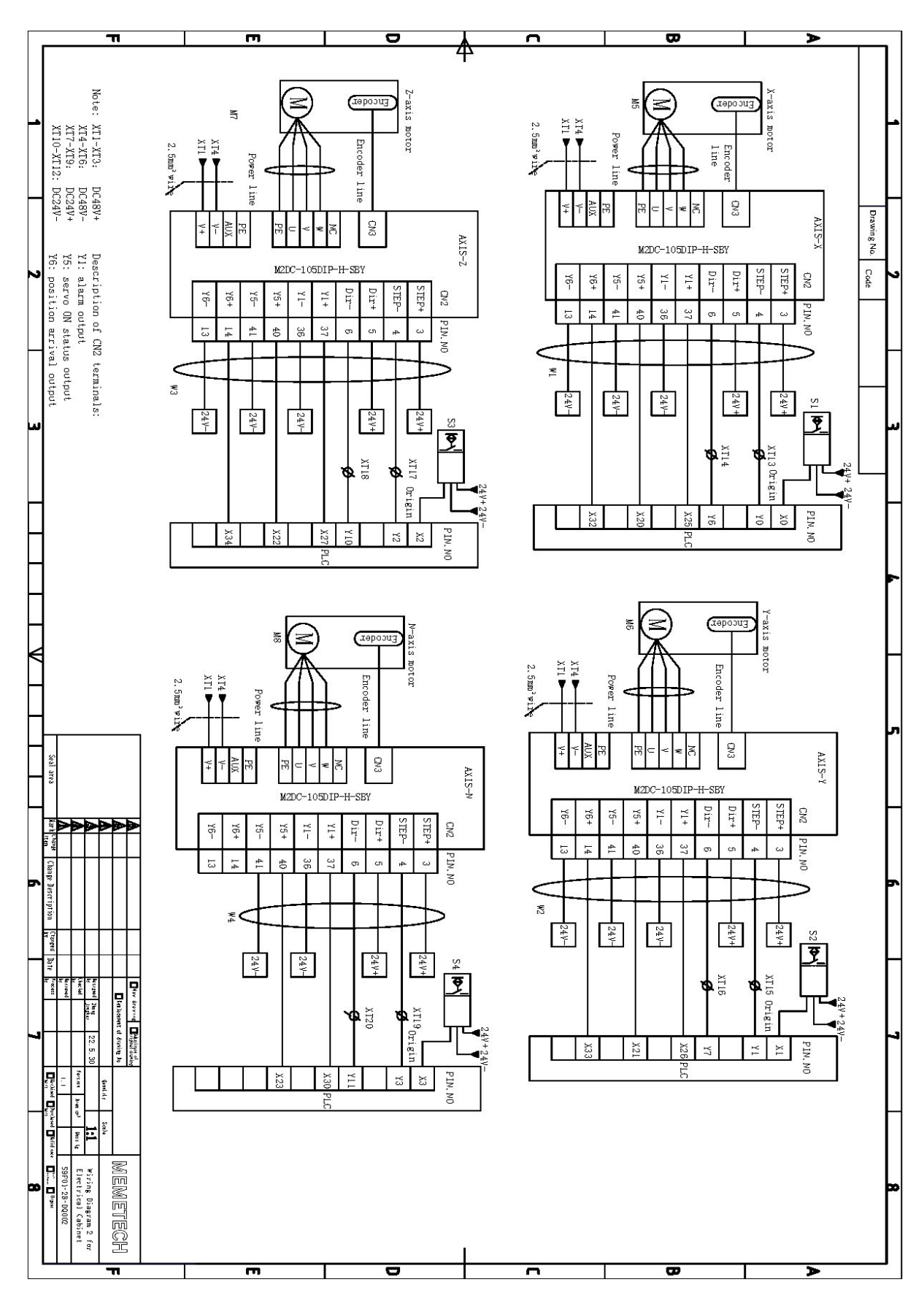

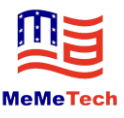

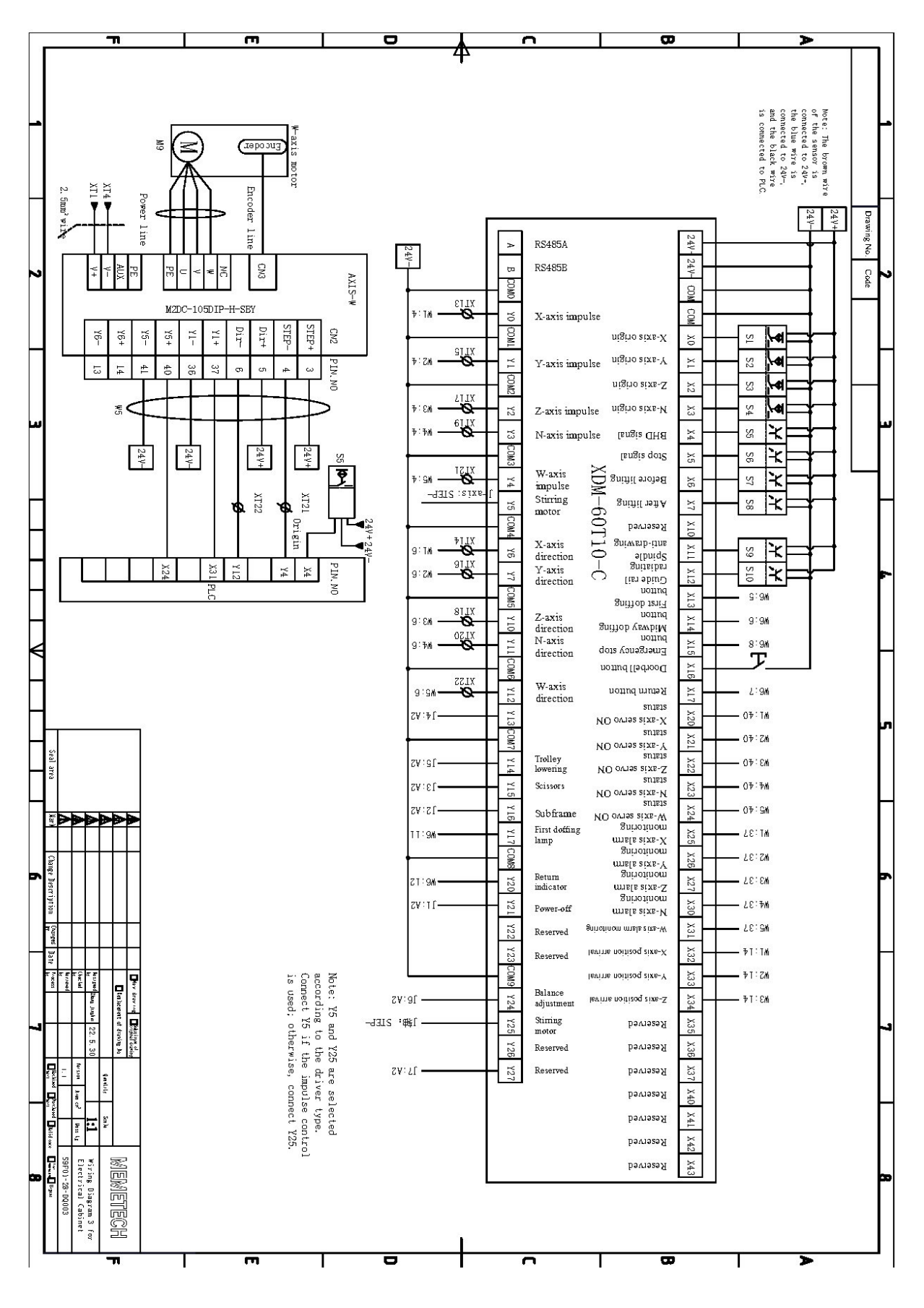

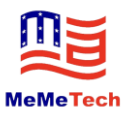

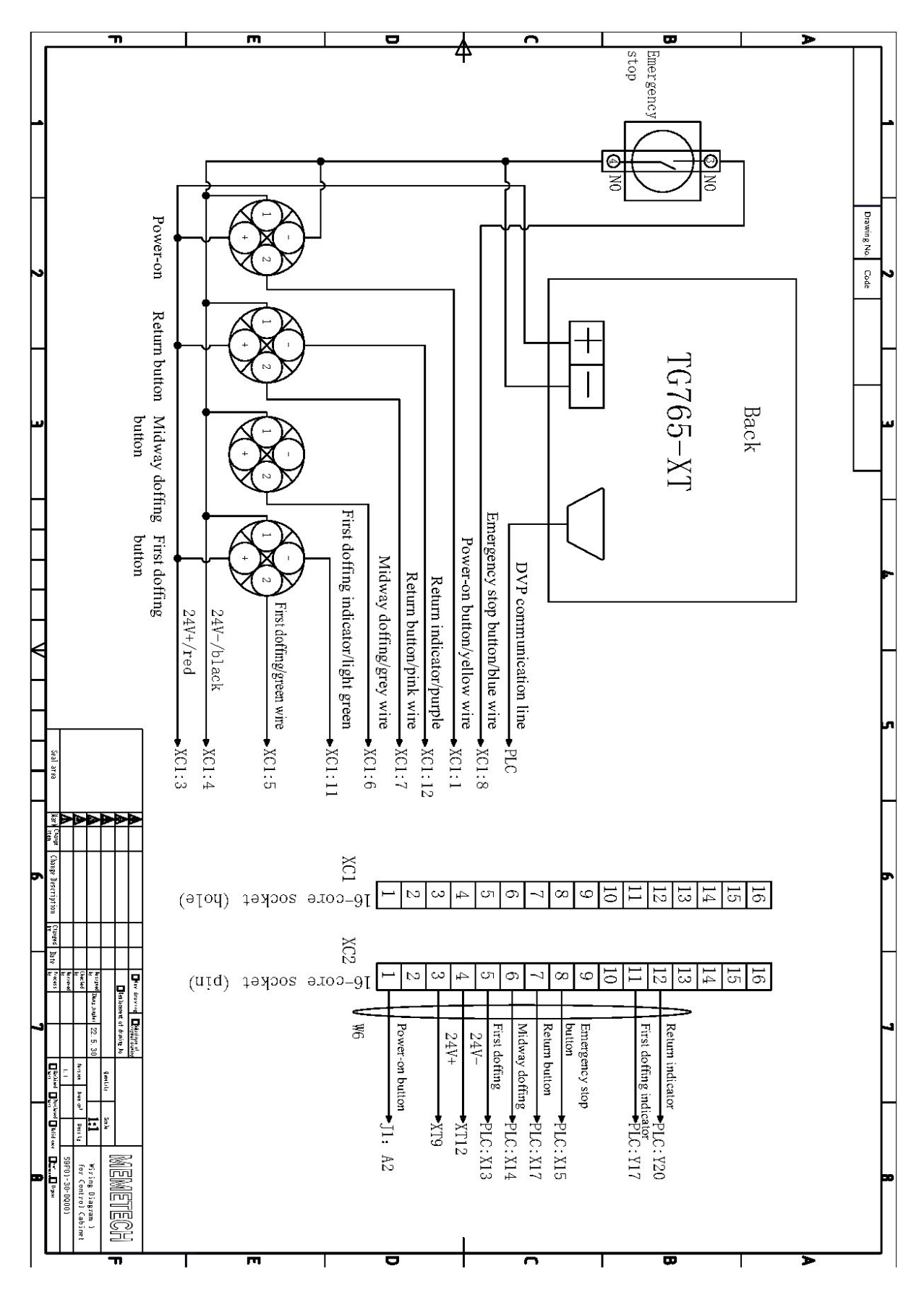

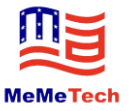

## Appendix 2: Table of Material Specifications

| No. | Code       | Name                                               | Specification                  | Legend |
|-----|------------|----------------------------------------------------|--------------------------------|--------|
| 1   | 8010120123 | Buffer wire                                        | YS-S9F02-33-JG001              |        |
| 2   | 8010120124 | Buffer wire                                        | YS-S9F01-33-JG001              |        |
| 3   | 2010300348 | Upper retaining hook<br>A of bobbin tube,<br>right | S9A330-15AR                    |        |
| 4   | 2010300350 | Upper retaining hook<br>A of bobbin tube, left     | S9A330-15AL                    |        |
| 5   | 2010300463 | Torsional spring seat<br>of bobbin tube, right     | S9E02-37-JG003-V01             |        |
| 6   | 2010300464 | Torsional spring seat<br>of bobbin tube, left      | S9E01-37-JG006-V01             |        |
| 7   | 2010300466 | Torsional spring of delivery tube                  | S9E01-37-JG008-V01             |        |
| 8   | 317020003  | Tension spring of bobbin tube                      | S9A320-01-29                   |        |
| 9   | 3010500016 | Emergency stop<br>button                           | YW1B-V4E10R                    |        |
| 10  | 3010500023 | Metal button                                       | 19mm, reset, DC24V, red, 4-leg |        |

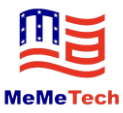

| 11 | 3010500022                 | Metal button                                       | 19mm, reset, DC24V, 2-leg                      |          |
|----|----------------------------|----------------------------------------------------|------------------------------------------------|----------|
| 12 | 3012000033                 | Normally open<br>contact                           | YW-E10                                         | нк 8100  |
| 13 | 2010204360                 | Stop piece                                         | S9320-06                                       | •        |
| 14 | 8010118644                 | Opposite flange type<br>linear bearing             | КСМН-8                                         |          |
| 15 | 8010120288                 | Linear bearing                                     | LMH16AUU                                       |          |
| 16 | 8010125208                 | Two-side flange<br>cutting type oilless<br>bushing | MPTNZ30-40-GZ                                  |          |
| 17 | 3050600007                 | Elastomer                                          | GS14                                           |          |
| 18 | 8010118228<br>(8010122880) | Scissors<br>(High carbon steel<br>scissors)        | 46*38.5 Original alloy blade<br>(OJ-Q02 45x38) |          |
| 19 | 8010122978                 | Rigid coupling                                     | GX4050-d12k5-d14k5                             | (7)00000 |
| 20 | 8010122948                 | Diaphragm coupling                                 | CS-39X34.5-12K5-14K5                           |          |
| 21 | 8010122980                 | Plum coupling                                      | CFC40x45-12K5-14K5                             |          |

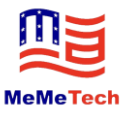

| 22 | 8010120505 | Rectangular helical spring             | TMY24.5-30           |                                         |
|----|------------|----------------------------------------|----------------------|-----------------------------------------|
| 23 | 8010121923 | Rectangular helical spring             | TF30-150             |                                         |
| 24 | 2010206141 | Fixed pressure spring<br>of bumper bar | S9E01-20-JG003-V01   |                                         |
| 25 | 3120100283 | Upper guide rail<br>cleaning brush     | S9C605-01A           |                                         |
| 26 | 2010100295 | Wheel body                             | S9E01-18-JG016-V01   |                                         |
| 27 | 2010100341 | Friction guide wheel<br>D              | S9E01-11-JG001-V01   |                                         |
| 28 | 2010700481 | Dustproof brush for control cabinet    | S9E01-35-JG008-V01   |                                         |
| 29 | 8010119334 | Flange bearing                         | F694ZZ               |                                         |
| 30 | 3150700011 | Tapered roller bearing                 | GB297-32904-20x37x12 | OE                                      |
| 31 | 3150400086 | Deep groove ball bearing               | GB276-695ZZ-5x13x4   | At stirring connecting rod              |
| 32 | 3150400003 | Water-sealed bearing                   | S6002-2RS            | Universal wheel                         |
| 33 | 3150400057 | Deep groove ball bearing               | 626Z-6x19x6          | At gripper push rod                     |
| 34 | 3150400115 | Deep groove ball bearing               | BCA-A15-D28-B7       | At eccentric wheel of scissors motor    |
| 35 | 8010124044 | Deep groove ball bearing               | BCA-A12-D18-B4       | Under eccentric wheel of scissors motor |
| 36 | 3150400089 | Deep groove ball                       | GB276-698ZZ-8x19x6   | At stirring vibrating                   |

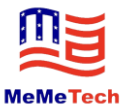

|    |            | bearing                            |                     | positions                              |
|----|------------|------------------------------------|---------------------|----------------------------------------|
| 37 | 8010122951 | Synchronous belt<br>(X-axis)       | S5M-21 Width-1000MM |                                        |
| 38 | 8010122949 | Synchronous belt<br>(Z-axis)       | S5M-21 Width-1100MM |                                        |
| 39 | 8010122950 | Synchronous belt<br>(Y-axis)       | S5M-21 Width-2000MM |                                        |
| 40 | 8010123388 | Enclosed synchronous belt          | 3M15 Width-306mm    | At X/Z motor                           |
| 41 | 3010600092 | Scissors motor                     |                     |                                        |
| 42 | 8010120688 | Forward/backward motor of subframe |                     |                                        |
| 43 | 3010600070 | X/Y/Z/W/N-axis<br>motor            |                     | C.                                     |
| 44 | 3010900043 | X/Y/Z/W/-axis motor<br>driver      |                     |                                        |
| 45 | 3010600069 | Stirring motor                     |                     | G.                                     |
| 46 | 8010123295 | Stirring motor driver              |                     |                                        |
| 47 | 8010120281 | Proximity switch                   |                     | X/Y/Z/N-axis detection sensor          |
| 48 | 8010120403 | Photoelectric sensor               |                     | Walking yarn gripping detection sensor |
| 49 | 8010120670 | Photoelectric sensor               |                     | Guide rail radiating detection sensor  |
| 50 | 3010300071 | Anti-trap strip (at scissors)      |                     |                                        |
| 51 | 8010119211 | Reducer (at X/Y/Z)                 |                     |                                        |

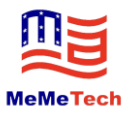

| 52 | 8010121619 | Reducer (at drive<br>wheel)         |                       |                                    |
|----|------------|-------------------------------------|-----------------------|------------------------------------|
| 53 | 8010120361 | Reducer (at gripper)                |                       |                                    |
| 54 | 8010126039 | Side roller                         | YS-S9F01-08-JG006-V02 |                                    |
| 55 | 8010123151 | Eccentric wheel                     | YS-S9F01-16-JG014-V09 |                                    |
| 56 | 8010124195 | Rubber gasket for front gripper arm | YS-S9F01-16-JG302-V07 | Rubber strip for front gripper arm |
| 57 | 8010124193 | Rubber gasket for rear gripper arm  | YS-S9F01-16-JG303-V07 | Rubber strip for rear gripper arm  |
| 58 | 8010120251 | Moving gripper arm                  | YS-S9F01-16-JG002-V07 | Rear gripper arm                   |
| 59 | 8010120250 | Fixed gripper arm                   | YS-S9F01-16-JG001-V07 | Front gripper arm                  |

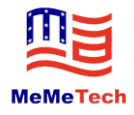

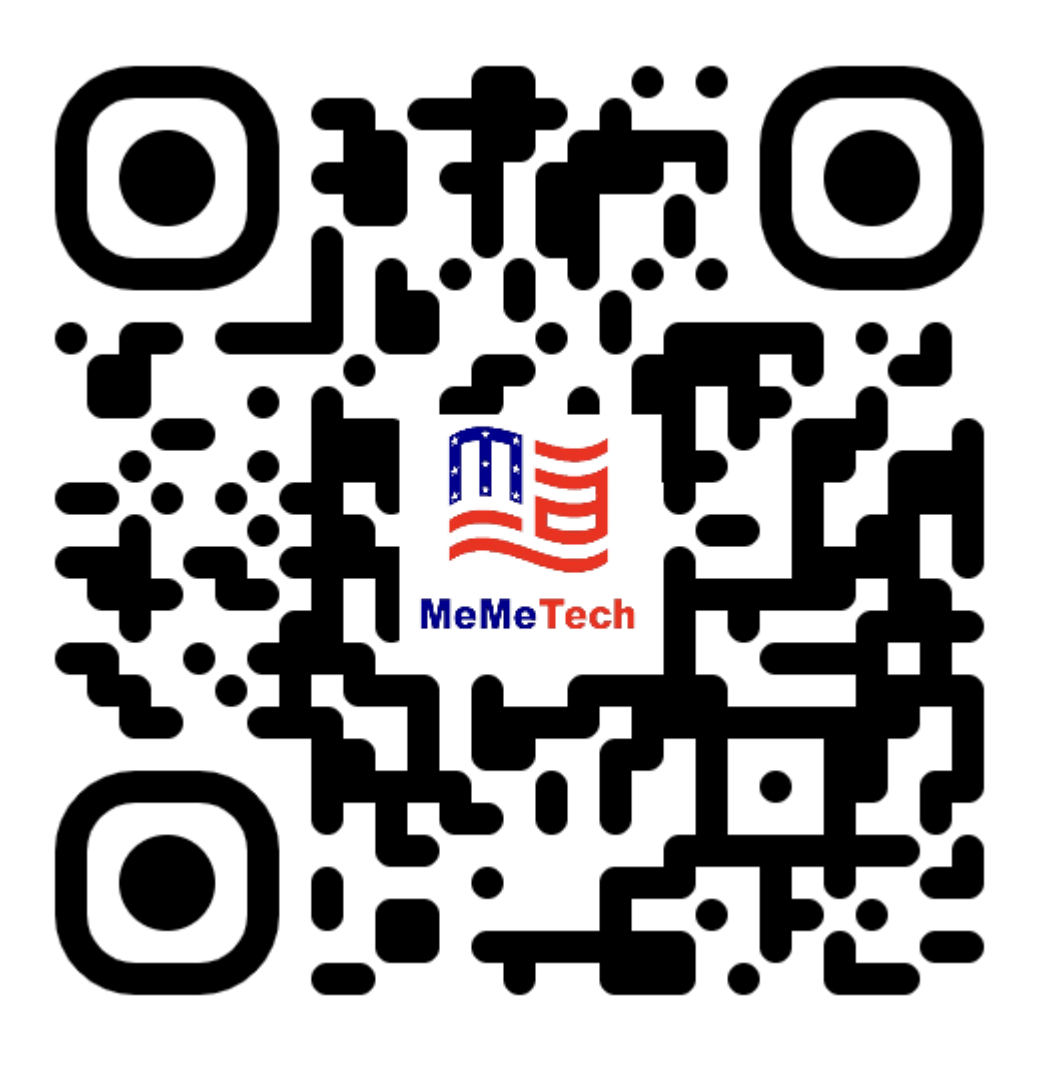

## Contact@memetech.io